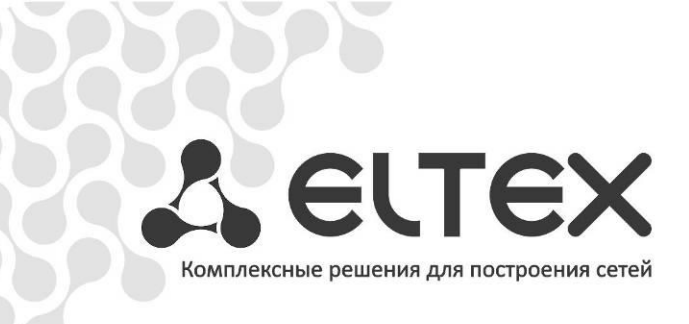

# LTE-8X, LTE-2X

Инструкция по начальному конфигурированию

Станционный оптический терминал

http://www.элтекс.pф/dokumentatsiya http://www.eltex.nsk.ru/dokumentatsiya

| Версия документа | Дата       | Содержание изменений                                   |
|------------------|------------|--------------------------------------------------------|
|                  | выпуска    |                                                        |
| Версия 1.2       | 10.03.2017 | Третья публикация: добавлена работа с NTE-RG-1421G-Wac |
| Версия 1.1       | 10.12.2013 | Вторая публикация: добавлена работа с NTE-RG rev.В     |
| Версия 1.0       | 12.12.2012 | Первая публикация                                      |

# СОДЕРЖАНИЕ

| 1 АННОТАЦИЯ                                                       | 5  |
|-------------------------------------------------------------------|----|
| 2 ПОДКЛЮЧЕНИЕ К ИНТЕРФЕЙСУ КОМАНДОЙ СТРОКИ (CLI)                  | 6  |
| 2.1 Подключение по Telnet/SSH                                     | 6  |
| 2.2 Подключение через последовательный порт serial                | 6  |
| З ПОДКЛЮЧЕНИЕ К WEB-ИНТЕРФЕЙСУ                                    | 7  |
| 4 СМЕНА ПАРОЛЯ ДЛЯ ПОЛЬЗОВАТЕЛЯ                                   | 8  |
| 5 НАСТРОЙКА СЕТЕВЫХ ПАРАМЕТРОВ LTE-8X/2X                          | 9  |
| 6 ОБНОВЛЕНИЕ ПРОГРАММНОГО ОБЕСПЕЧЕНИЯ OLT LTE-8X/2X               | 10 |
| 7 НАСТРОЙКА СЕРВИСОВ SNMP, SYSLOG, NTP                            | 11 |
| 7.1 Настройка SNMP                                                | 11 |
| 7.2 Настройка SYSLOG                                              | 12 |
| 7.3 Настройка NTP                                                 | 13 |
| 8 КОНФИГУРИРОВАНИЕ SWITCH                                         | 14 |
| 8.1 Добавление VLAN                                               | 14 |
| 8.2 Настройка VLAN для IPTV                                       | 15 |
| 9 КОНФИГУРИРОВАНИЕ OLT-ЧИПОВ LTE                                  | 17 |
| 9.1 Включение PPP-snooping                                        | 17 |
| 9.2 Включение DHCP-snooping                                       | 18 |
| 10 ДОБАВЛЕНИЕ ONT И НАСТРОЙКА ПРОФИЛЕЙ ПРАВИЛ                     | 19 |
| 10.1 ДОБАВЛЕНИЕ ONT                                               | 19 |
| 10.2 НАСТРОЙКА ПРОФИЛЕЙ ПРАВИЛ ONT                                | 21 |
| ПРИЛОЖЕНИЕ А. РАСПАЙКА РАЗЪЕМОВ                                   | 33 |
| ПРИЛОЖЕНИЕ Б. НАСТРОЙКА ПРАВИЛ ПРОФИЛЯ RULES ДЛЯ NTE-RG-1421G-WAC | 34 |

# УСЛОВНЫЕ ОБОЗНАЧЕНИЯ

| Обозначение      | Описание                                                                                               |  |  |  |
|------------------|----------------------------------------------------------------------------------------------------|--|--|--|
| Полужирный шрифт | Полужирным шрифтом выделены примечания и предупреждения, название глав, заголовков, заголовков таблиц. |  |  |  |
| Курсив           | Курсивом Calibri указывается информация, требующая особого внимания.                                   |  |  |  |
| <КЛАВИША>        | Заглавными буквами в угловых скобках указываются названия клавиш<br>клавиатуры.                        |  |  |  |
| Courier New      | Шрифтом Courier New записаны примеры ввода команд, результат их выполнения, вывод программы.           |  |  |  |

#### Примечания и предупреждения

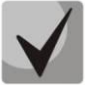

Примечания содержат важную информацию, советы или рекомендации по использованию и настройке устройства.

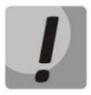

Предупреждения информируют пользователя о ситуациях, которые могут нанести вред устройству или человеку, привести к некорректной работе устройства или потере данных.

## 1 АННОТАЦИЯ

В настоящем руководстве приводится следующая информация:

- подключение к интерфейсу командной строки и WEB-интерфейсу OLT LTE-8X/LTE-2X (далее устройства);
- настройка сетевых параметров OLT;
- настройка VLAN для предоставления различных сервисов на switch;
- настройка IGMP на switch;
- создание и редактирование профилей ONT: Multicast, Service, Management;
- добавление абонентских устройств ONT;
- настройка сервера автоматической конфигурации ONT.

В качестве примера будет рассмотрена следующая схема, рисунок 1:

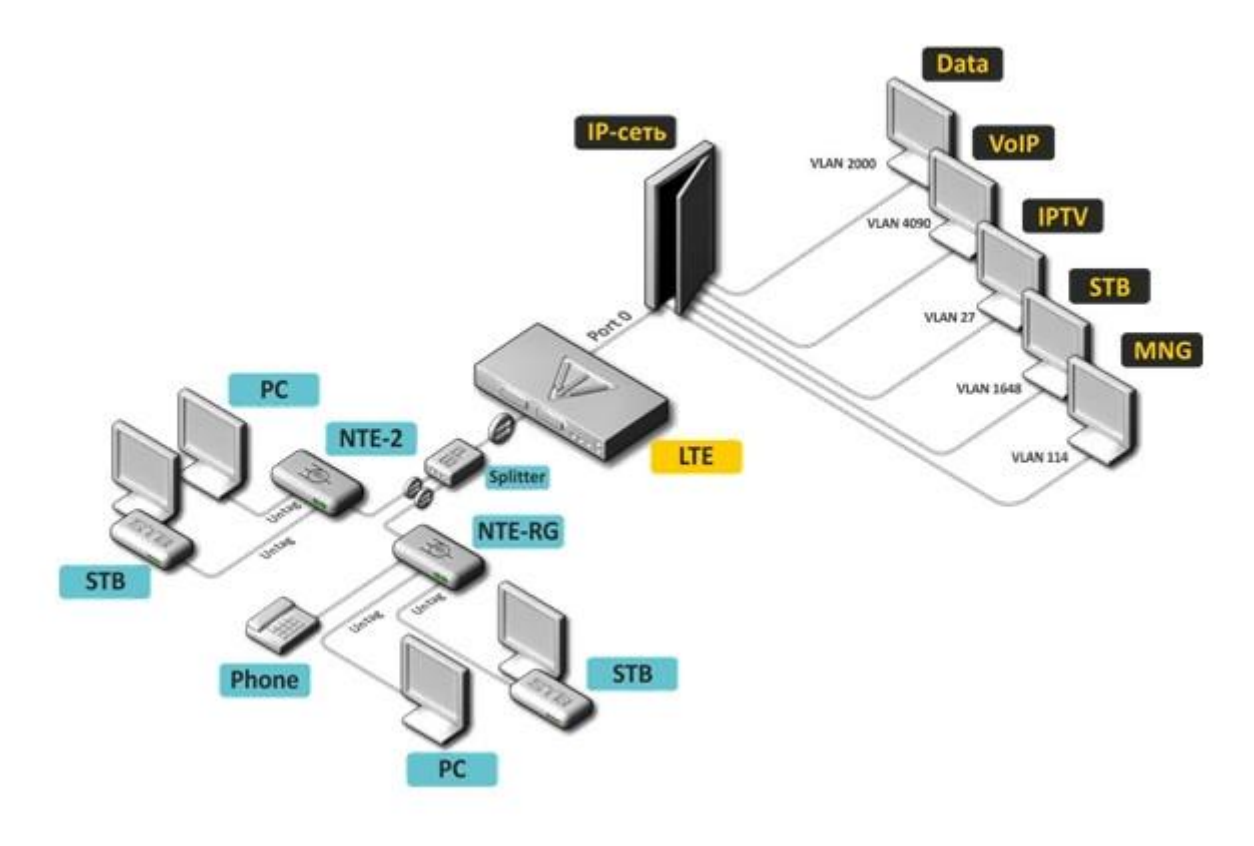

Рисунок 1 – Пример конфигурации сети

Для работы с интерфейсом командной строки потребуется любая установленная на ПК программа, поддерживающая работу по протоколу SSH, Telnet или прямое подключение через консольный порт (например, HyperTerminal). Для работы с WEB-интерфейсом устройства потребуется любой установленный на ПК браузер как, например, Internet Explorer, Mozilla Firefox, Google Chrome, Opera.

# 2 ПОДКЛЮЧЕНИЕ К ИНТЕРФЕЙСУ КОМАНДОЙ СТРОКИ (CLI)

### 2.1 Подключение по Telnet/SSH

Подключите сетевой кабель передачи данных (патч-корд) к одному из «GE Port» или «Combo GE» LTE-8X/LTE-2X.

Для подключения по SSH/Telnet используются следующие заводские настройки:

Default IP 192.168.1.2 Default mask 255.255.255.0 Default GW 192.168.1.1

Login: admin Password: password

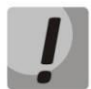

В целях безопасности при первом подключении рекомендуется сменить заводской пароль (см. пункт 4 Смена пароля для пользователя).

#### 2.2 Подключение через последовательный порт serial

Для подключения используется нуль-модемный кабель. Схема распайки нуль-модемного кабеля приведена в Приложении А.

Для подключения через последовательный порт необходимо выполнить следующие настройки:

Скорость: 115200 бит/с; Биты данных: 8 бит; Четность: нет; Стоповые биты: 1; Управление потоком: нет.

Login: admin Password: password

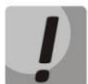

В целях безопасности при первом подключении рекомендуется сменить заводской пароль (см. пункт 4 Смена пароля для пользователя).

Проверить сетевые настройки командой show system information:

```
LTE-8X# show system information
System overview
Device type: LTE-8X
Host ID: 0
Host name: LTE-8X
Management interface:
IP address:
                      192.168.1.15/24
                     192.168.1.1
Default gateway:
VID:
                      1
C-VLAN Ethertype:
                      0x8100
                      0x88A8
S-VLAN Ethertype:
```

# **3 ПОДКЛЮЧЕНИЕ К WEB-ИНТЕРФЕЙСУ**

Подключите сетевой кабель передачи данных (патч-корд) к одному из «GE Port» или «Combo GE» LTE-8X/LTE-2X.

Для подключения к WEB-интерфейсу в адресной строке браузера укажите IP-адрес устройства и нажмите клавишу ввода <ENTER>. После нажатия кнопки «Authorize» осуществляется ввод учётных данных.

Для подключения к WEB-интерфейсу используются следующие заводские настройки: Default IP 192.168.1.2 Default mask 255.255.255.0 Default GW 192.168.1.1

Login: admin Password: password

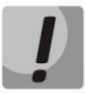

В целях безопасности при первом подключении рекомендуется сменить заводской пароль (см. пункт 4 Смена пароля для пользователя).

Если после введения IP-адреса устройство не запросит имя пользователя и пароль, необходимо проверить IP-адрес, подключившись к устройству через СОМ-порт при помощи терминальной программы (см. раздел **2.2 Подключение через последовательный порт serial**).

#### 4 СМЕНА ПАРОЛЯ ДЛЯ ПОЛЬЗОВАТЕЛЯ

CLI

| LTE-8X# <b>user list</b>                 | Просмотр созданных пользователей                       |
|------------------------------------------|--------------------------------------------------------|
| admin (privileged)                       |                                                        |
| LTE-8X# <b>user password</b> admin XXXXX | Задание нового пароля (указывая ранее<br>используемый) |
| LTE-8X# save                             | Сохранение конфигурации                                |
| Configuration saved successfully         |                                                        |

#### WEB

Для изменения настроек пользователя необходимо перейти в раздел **Maintenance** и выбрать подраздел **Users**. При помощи клавиши *«Edit»* осуществляется переход в режим конфигурирования выбранного пользователя:

| Configuration Monitoring Maintenance / Users * Maintenance Maintenance / Users * Maintenance / Users * Maintenance /                                                                                                    | LELTEX                                                        | LTE-8X            |                |                        |          |                 |     |
|----------------------------------------------------------------------------------------------------|---------------------------------------------------------------|-------------------|----------------|------------------------|----------|-----------------|-----|
| Vsers   Access control   Firmware upgrade   Save/Restore   Save/Restore   Reboot device   Logout                                                                                                    | Configuration     Monitoring     Monitoring     Configuration | Maintenance / Use | rs *<br>Passwo | rd:                    | Type: no | ipiivileged 🔽 🗛 | id  |
| Name     Type     Select       admin     privileged                                                                                                    | Users Access control                                          |                   |                |                        |          | Eqit Del        | ete |
| admin     privileged     O       Save/Restore     user     operator     Image: Comparison of the second of the second of the sec | 🗁 Firmware upgrade                                            |                   | Name           | Туре                   | Select   |                 |     |
| Save/Restore                                                                                                    |                                                               |                   | admin<br>user  | privileged<br>operator | <u> </u> |                 |     |
| Reboot device<br>Logout                                                                                                    | Save/Restore                                                  |                   |                |                        | Ű        |                 |     |
| Logout                                                                                                    | Reboot device                                                 |                   |                |                        |          |                 |     |
|                                                                                                    | Logout                                                        |                   |                |                        |          |                 |     |
|                                                                                                    |                                                               |                   |                |                        |          |                 |     |

Необходимо ввести новый пароль и подтвердить его в поле Confirm. После его подтверждения – применить настройки кнопкой *«Apply».* 

#### 5 НАСТРОЙКА СЕТЕВЫХ ПАРАМЕТРОВ LTE-8X/2X

Для удаленного управления LTE-8X требуется установить сетевые параметры оборудования в соответствии с существующими настройками сети, в которой будет использоваться оборудование.

### CLI

Изменение сетевых параметров устройства рекомендуется выполнять при подключении к интерфейсу CLI через Serial-интерфейс. Для настройки сетевых параметров необходимо выполнить следующие команды:

(Пример установки сетевых параметров: IP=192.168.16.120, Mask=255.255.255.0, Gateway=192.168.16.1, VLAN для управления=400):

```
LTE-8X# set management ip address 192.168.16.120/24

This parameter will be applied after reboot. Please save changes with "save"

LTE-8X# set management vid 114

This parameter will be applied after reboot. Please save changes with "save"

LTE-8X# set default gateway 192.168.16.1

This parameter will be applied after reboot. Please save changes with "save"

LTE-8X# save

Configuration saved successfully
```

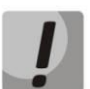

Новые сетевые настройки будут применены после сохранения конфигурации и перезагрузки устройства.

#### WEB

Настройка сетевых параметров возможна и через WEB-интерфейс устройства. Для этого необходимо перейти в раздел **Configuration**, подраздел **Network settings**:

| LELTEX                                                                                                    | LTE-8X                                                                                                    |
|----------------------------------------------------------------------------------------------------|----------------------------------------------------------------------------------------------------|
| <ul> <li>Configuration</li> <li>Network settings</li> <li>SNMP</li> </ul>                                                                                                    | Configuration / Network Settings *                                                                                                    |
| <ul> <li>Date &amp; Time</li> <li>Profiles</li> <li>Switch</li> <li>OLTO</li> <li>OLTI</li> <li>OLT1</li> <li>OLT2</li> <li>OLT3</li> <li>ONT list</li> <li>Monitoring</li> <li>Maintenance</li> </ul> | Hostname: LTE-8X<br>Management VLAN: 1-VLAN0001<br>Management VLAN IP: 192.168.1.2<br>Management VLAN netmask: 255.255.0<br>Gateway: 192.168.1.1<br>Syslog:<br>NTP:<br>C-VLAN Ethertype 0x 8100<br>S-VLAN Ethertype 0x 88A8<br>MAC address aging, s: 60<br>Host ID: 0 |
| Save/Restore                                                                                                    | Save configuration & reboot device for changes to take effect Apply Defaults                                                                                                    |
| Reboot device                                                                                                    |                                                                                                    |
| Logout                                                                                                    |                                                                                                    |

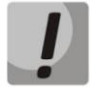

Выбор необходимой управляющей VLAN станет возможным после конфигурирования внутреннего коммутатора LTE.

# 6 ОБНОВЛЕНИЕ ПРОГРАММНОГО ОБЕСПЕЧЕНИЯ OLT LTE-8X/2X

Для корректной работы LTE-8X рекомендуется выполнить обновление ПО. Актуальность установленной версии можно уточнить у производителя:

## Телефон: **+7(383) 272-83-31 +7(383) 274-47-87**

e-mail: techsupp@eltex.nsk.ru

или на сайте компании <u>http://www.eltex.nsk.ru/</u>

CLI

Файл прошивки с расширением ".bin" разместить на TFTP-сервере, доступном для LTE. Выполнить обновление ПО и процедуру миграции конфигурации (migrate all), как указано в примере ниже:

```
LTE-8X# update system firmware lte-8x-3.16.0.56.fw.bin 192.168.1.10

Firmware updated successfully. Please apply "config init" or "config migrate"

LTE-8X# config migrate all

Config migrated successfully. Please reboot device

LTE-8X# reboot
```

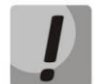

При обновлении ПО категорически не рекомендуется прерывать питание устройства.

#### WEB

Необходимо перейти в раздел Maintenance / Firmware upgrade. Здесь требуется указать путь к файлу прошивки с расширением ".bin". Нажать клавишу «Upgrade» и дождаться сообщения об успешном окончании обновления. Затем рекомендуется выполнить команду migrate all, нажав кнопку «Migrate All». После появления уведомления об успешности операции – перезагрузить устройство.

## 7 НАСТРОЙКА СЕРВИСОВ SNMP, SYSLOG, NTP

Настройка сервисов SNMP, SYSLOG, NTP производится в CLI и WEB.

# 7.1 Настройка SNMP

CLI

| LTE-2X# service snmp enable                        | включение SNMP-агента                  |
|----------------------------------------------------|----------------------------------------|
| LTE-2X# service snmp traps trapsv2 ip 192.168.5.25 | задание IP-адреса получателя трапов v2 |
| LTE-2X# service snmp v3 off                        | включение версии 2 протокола SNMP      |
| LTE-2X# service snmp information                   | просмотр настроек                      |
| SNMP agent enabled                                 | hpoemorp nacipoen                      |
| Protocol version: 2c                               |                                        |
| Engine-id = 0x80001f8880e349394795436d38           |                                        |
| sysLocation = unknown                              |                                        |
| sysContact = admin                                 |                                        |
| Traps v1: disabled                                 |                                        |
| Traps v2: enabled                                  |                                        |
| Informs: disabled                                  |                                        |
| Community strings:                                 |                                        |
| Read-only = public                                 |                                        |
| Read-write = private                               |                                        |
| Trap = public                                      |                                        |
| LTE-2X# save                                       | сохранение конфигурации                |

#### WEB

Перейти в раздел Configuration/SNMP:

| Seltex                                                                    | LTE-8             | BX                  |                              |
|---------------------------------------------------------------------------|-------------------|---------------------|------------------------------|
| <ul> <li>Configuration</li> <li>Network settings</li> <li>SNMP</li> </ul> | Configuration / S | SNMP *              |                              |
| Date & Time                                                               |                   | Option              | Value                        |
| Profiles      Switch                                                      |                   | SNMP version        | V2 💌                         |
|                                                                           |                   | SNMP v1 traps       |                              |
| II 🗀 OLT1                                                                 |                   | SNMP v2 traps       | 192.168.5.25                 |
| I 🛅 OLT2                                                                  |                   | SNMP v2 informs     |                              |
| II 🗀 OLT3                                                                 |                   | Location            | unknown                      |
| 🗀 ONT list                                                                |                   | Contact             | admin                        |
| 🗉 🚞 Monitoring                                                            |                   |                     |                              |
| 🗉 🚞 Maintenance                                                           |                   | SNMP commu          | nity (*only for snmp v1/v2)  |
|                                                                           |                   | Read-only           | public                       |
| Cave/Restore                                                              |                   | Read-write          | private                      |
| SaverRescore                                                              |                   | Trap                | public                       |
| Reboot device                                                             |                   |                     |                              |
| Logout                                                                    | Sav               | e configuration for | hanges to take effect. Apply |

Применить настройки кнопкой «*Apply*» и сохранить настройки.

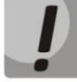

Настройки SNMP агента вступают в силу без перезапуска LTE.

## 7.2 Настройка SYSLOG

CLI

| LTE-2X# <b>set syslog ip</b> 192.168.5.25 |                    | указать IP-адрес сервера      |
|-------------------------------------------|--------------------|-------------------------------|
| This parameter will b                     | e applied after    |                               |
| reboot. Please save c                     | hanges with "save" |                               |
| LTE-2X# save                              | -                  | сохранить конфисурацию        |
| Configuration saved s                     | uccessfully        | сохранить конфигурацию        |
| LTE-2X# show system i                     | nformation         |                               |
| Management interface:                     |                    | просмотр настроенных значении |
| IP address:                               | 192.168.1.2/24     |                               |
| Default gateway:                          | 255.255.255.255    |                               |
| VID:                                      | 1                  |                               |
| C-VLAN Ethertype:                         | 0x8100             |                               |
| S-VLAN Ethertype:                         | 0x88A8             |                               |
| Syslog forward:                           | 192.168.5.25       |                               |
| NTP server:                               | 255.255.255.255    |                               |
| LTE-2X# reboot                            |                    | перезапуск LTE                |

# WEB

Перейти в раздел **Configuration/ Network settings**. Поставить флаг Syslog, задать IP-адрес. Применить настройки кнопкой *«Apply»* и сохранить настройки.

| LEITEX                                                                                                    | LTE-8X                                                                                                    |
|----------------------------------------------------------------------------------------------------|----------------------------------------------------------------------------------------------------|
| Configuration     Configuration     Network settings                                                                                                    | Configuration / Network Settings *                                                                                                    |
| <ul> <li>SMMP</li> <li>Date &amp; Time</li> <li>Date &amp; Time</li> <li>Frofiles</li> <li>Switch</li> <li>CLT0</li> <li>CLT1</li> <li>CLT2</li> <li>CLT3</li> <li>OLT3</li> <li>ONT list</li> <li>Monitoring</li> <li>Maintenance</li> </ul> | Hostname: LTE-8X<br>Management VLAN: 1 - VLAN0001<br>Management VLAN IP: 192.168.16.192<br>Management VLAN netmask: 255.255.255.0<br>Gateway:<br>VSyslog: 192.168.5.25<br>NTP:<br>C-VLAN Ethertype 0x 8100<br>S-VLAN Ethertype 0x 8100<br>S-VLAN Ethertype 0x 84.8<br>MAC address aging, s: 60<br>Host ID: 0 |
| Save/Restore<br>Reboot device<br>Logout                                                                                                    | Save configuration & reboot device for changes to take effect                                                                                                    |

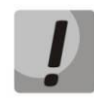

Настройки вступят в силу только после перезапуска LTE.

# 7.3 Настройка NTP

#### CLI

| LTE-2X# set ntp ip 192.168.5.126        | задать IP-адрес сервера NTP |
|-----------------------------------------|-----------------------------|
| This parameter will be applied after    |                             |
| reboot. Please save changes with "save" |                             |
| LTE-2X# set ntp timezone 6              | УСТАНОВИТЬ ВРЕМЕННУЮ ЗОНУ   |
| This parameter was applied. Please save | yeranobirb bpemennyio sony  |
| changes with "save"                     |                             |
| LTE-2X# save                            | сохранить настроики         |
| Configuration saved successfully        |                             |
| LTE-2X# reboot                          | перезапуск LIE              |

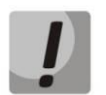

Настройки вступят в силу только после перезапуска LTE.

#### WEB

В разделе **Configuration/Network settings** поставить флаг NTP, задать IP-адрес. Применить настройки кнопкой *«Apply»* и сохранить конфигурацию.

| SELTEX                                                                                                    | LTE-8X                                                                                                    |
|----------------------------------------------------------------------------------------------------|----------------------------------------------------------------------------------------------------|
| Configuration     Configuration     Network settings     SNMP                                                                                                    | Configuration / Network Settings *                                                                                                    |
| <ul> <li>Date &amp; Time</li> <li>Date &amp; Time</li> <li>Profiles</li> <li>Switch</li> <li>OLTO</li> <li>OLT1</li> <li>OLT2</li> <li>OLT3</li> <li>ONT list</li> <li>Monitoring</li> <li>Maintenance</li> </ul> | Hostname:<br>Management VLAN:<br>Management VLAN IP:<br>192.168.16.192<br>Management VLAN netmask:<br>255.255.255.0<br>Gateway:<br>192.168.5.25<br>√NTP:<br>192.168.5.126<br>C-VLAN Ethertype<br>0x 8100<br>S-VLAN Ethertype<br>0x 88A8<br>MAC address aging, s:<br>60<br>Host ID:<br>0 |
| Save/Restore<br>Reboot device<br>Logout                                                                                                    | Save configuration & reboot device for changes to take effect Apply Defaults                                                                                                    |

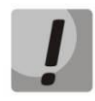

Настройки вступят в силу только после перезапуска LTE.

## **8 КОНФИГУРИРОВАНИЕ SWITCH**

## 8.1 Добавление VLAN

Для прохождения тегированного трафика через внутренний коммутатор LTE необходимо прописать каждую VLAN.

#### CLI

```
LTE-8X# switch

LTE-8X(switch)# configure

LTE-8X(switch)(config)# vlan 2000

LTE-8X(switch)(config-vlan)# tagged front-port 0 - 7

LTE-8X(switch)(config-vlan)# tagged pon-port 0 - 7

LTE-8X(switch)(config-vlan)# tagged pon-port 0 - 7

LTE-8X(switch)(config-vlan)# name Data

LTE-8X(switch)(config-vlan)# exit

LTE-8X(switch)(config-vlan)# exit

LTE-8X(switch)(config)# reconfig
```

Далее, следуя данному примеру, необходимо прописать остальные используемые в конфигурации VLAN.

#### WEB

Перейти в раздел Configuration/ Switch. Далее выбрать пункт VLANs/ Static entries:

| LELTEX                                  |        | LTE-      | 8X       |       |      |       |        |    |         |        |    |        |        |       |
|-----------------------------------------|--------|-----------|----------|-------|------|-------|--------|----|---------|--------|----|--------|--------|-------|
| Configuration     Network settings      | Config | juration  | i / Sw   | itch  | / Ad | ld VI | LAN    | *  |         |        |    |        |        |       |
| C SNMP                                  |        |           |          |       |      |       |        |    |         |        |    |        |        |       |
| 😂 Date & Time                           |        |           | ſ        | /ID:  | 2000 | _     |        |    |         |        |    |        |        |       |
| 🗉 🗀 Profiles                            |        |           | L C      | Name: | Data |       |        |    |         |        |    |        |        |       |
| 🗏 🗀 Switch                              |        | Г         | PON Port | 00    |      | 1 0   | 2      | 03 | 04      | 05     | 06 | 07     | 1      |       |
| 🗁 Ports                                 |        | F         | Tagged   |       |      |       | 2<br>© | ©  | 04<br>© | 00     |    |        | -      |       |
| 😂 QoS Mapping                           |        | -         | Untagged | 6     |      | 5     | ŏ      | õ  | õ       | 0      | 6  |        | 1      |       |
| 🗉 🛅 Blacklists                          |        | -         | Not memb | er 🤇  | ) (  | 5 1   | ŏ      | 0  | Ő       | 0      | 6  | 0      | 1      |       |
|                                         |        |           |          |       |      |       |        |    |         |        |    |        | J<br>T | 1     |
| Static entries                          |        | Tagged    | 00       | 01    | 02   | 03    | 04     | 09 |         | 0      | 07 | 10G 00 | 10G 01 |       |
| Per-port settings                       |        | Untagged  | 0        | •     | 0    | 0     | 0      |    |         | •<br>• | 0  | 0      | Ö      |       |
| Link aggregation                        |        | Not membe | er Ö     | 0     | 0    | 0     | 0      | 0  | 5       | 0      | 0  | 0      | 0      | -     |
| IGMP snooping                           |        |           | Ŭ        |       |      | 0     |        |    |         | ~      | 0  |        |        | J     |
| Port mirroring                          |        |           |          | Taq   | qed  | Un    | tagg   | ed | C       | lear   |    | OK     |        | ancel |
| DHCP Irusted Servers                    |        |           |          |       | 4    |       |        |    |         |        |    |        |        |       |
|                                         |        |           |          |       | 1    |       |        |    |         |        |    |        |        |       |
|                                         |        |           |          |       |      |       |        |    |         |        |    |        |        |       |
|                                         |        |           |          |       |      |       |        |    |         |        |    |        |        |       |
| ONT list                                |        |           |          |       |      |       |        |    |         |        |    |        |        |       |
| 🗉 🚞 Monitoring                          |        |           |          |       |      |       |        |    |         |        |    |        |        |       |
| Maintenance                             |        |           |          |       |      |       |        |    |         |        |    |        |        |       |
| Save/Restore<br>Reboot device<br>Logout |        |           |          |       |      |       |        |    |         |        |    |        |        |       |
| Logout                                  |        |           |          |       |      |       |        |    |         |        |    |        |        |       |

В поле VID указывается номер VLAN. При помощи клавиш Tagged и Untagged определяется режим работы выбранного порта внутри VLAN.

Далее, следуя данному примеру, необходимо прописать остальные используемые в конфигурации VLAN.

# 8.2 Настройка VLAN для IPTV

Если требуется участие (IGMP-snooping, IGMP-querier, IGMP-proxy) коммутатора в обработке IPMC трафика, необходимо настроить VLAN для IPMC на коммутаторе.

# CLI

```
LTE-8X# switch

LTE-8X(switch)# configure

LTE-8X(switch)(config)# ip igmp snooping

LTE-8X(switch)(config-vlan)# ip igmp version v1-v2-v3

LTE-8X(switch)(config-vlan)# ip igmp snooping enable

LTE-8X(switch)(config-vlan)# ip igmp snooping querier enable

LTE-8X(switch)(config-vlan)# exit

LTE-8X(switch)(config)# reconfig

LTE-8X(switch)(config)# reconfig

LTE-8X(switch)(config)# exit

LTE-8X(switch)(config)# exit

LTE-8X(switch)# exit

LTE-8X(switch)# exit

LTE-8X(switch)# exit

LTE-8X(switch)# exit
```

## WEB

В разделе **Configuration/ Switch** выбрать пункт **IGMP snooping/ Global settings.** Включить IGMPsnooping глобально:

| LELTEX                                                                                                    | LTE-8X                                                                         |                                                                                                    |
|----------------------------------------------------------------------------------------------------|--------------------------------------------------------------------------------|----------------------------------------------------------------------------------------------------|
| Configuration                                                                                                    | Configuration / Switch / Id                                                    | GMP snooping / Global settings *                                                                                                    |
| Date & Time                                                                                                    | Parameter                                                                      | Notes                                                                                                    |
| Promes                                                                                                    | Enable IGMP snooping                                                           | For IGMP snooping to be enabled in a VLAN,<br>it must be enabled both globally and in the VLAN.                                                                                                    |
| Ports O QoS Mapping  C D Blacklists  C D VLANS                                                                                                    | Flood traffic for unregistered groups     Drop traffic for unregistered groups | This parameter allows to configure forwarding of traffic destined for unregistered IPv4<br>multicast groups.<br>Traffic destined for link-local multicast addresses (224.0.0.x) is not affected by this parameter,<br>and is always flooded.<br>Non-IPv4 multicast traffic is not affected by this parameter, and is always flooded.<br>When IGMP snooping is disabled (globally or in the VLAN), this parameter does not apply,<br>and traffic for unregistered groups is flooded.<br>Please be aware that if the address table becomes full, some groups may be not registered. |
| <ul> <li>Link aggregation</li> <li>IGMP snooping</li> </ul>                                                                                        |                                                                                | Apply                                                                                                    |
| <ul> <li>Global settings</li> <li>Per-VLAN settings</li> <li>Multicast groups</li> <li>Port mirroring</li> <li>DHCP Trusted<br/>Servers</li> </ul> |                                                                                | •                                                                                                    |
|                                                                                                    |                                                                                |                                                                                                    |
| E 🗀 OLT2                                                                                                    |                                                                                |                                                                                                    |
| 🗉 🚞 OLT3                                                                                                    |                                                                                |                                                                                                    |
| 😂 ONT list                                                                                                    |                                                                                |                                                                                                    |
| 🗉 🚞 Monitoring                                                                                                    |                                                                                |                                                                                                    |
| 🖲 🧰 Maintenance                                                                                                    |                                                                                |                                                                                                    |

Перейти в режим настройки конкретной VLAN (**Configuration/Switch /IGMP snooping/Per-VLAN settings**). В поле «*Querier IP address*» указать произвольный IP-адрес, предназначенный для общения коммутатора LTE-8X с нижестоящим и вышестоящим оборудованием при использовании протокола IGMP.

| <complex-block></complex-block>                                                                                                    | SELTEX                | LTE-8X                                                                                                    |  |
|----------------------------------------------------------------------------------------------------|-----------------------|----------------------------------------------------------------------------------------------------|--|
| Image: Solution of the second second sec                     | Configuration         | Configuration / Switch / IGMP snooping / VLAN 2000 *<br>If the port is a channel group member, it is automatically configured to match channel group settings<br>(speed, duplex, flow control, VLAN membership, PVID, acceptable frame types, ingress filtering). |  |
| Image: Switch   Ports   Ogo S Mapping   Image: Switch   Ports   Ogo S Mapping   Image: Switch   Image: Switch   Image: Swit                                                                                                    | 🗉 🚞 Profiles          | VID 2000                                                                                                    |  |
| Ports QoS Mapping Blacklists Blacklists Blacklists Blacklists Cancel IGMP snooping Global settings Per-VLAN settings Blocklist groups Blocklist groups Blockli                                                                                                    | 🗉 🗁 Switch            | IGMP snooping                                                                                                    |  |
| <ul> <li>Pool Mapping</li> <li>Pool Mapping</li></ul> | 🗁 Ports               | IGMP querier                                                                                                    |  |
| Image: Image: Image                     | CoS Mapping           | IGMP version v3 💌                                                                                                    |  |
| Image: Several several seve                     | 🗉 🗀 Blacklists        | Querier IP address 192.168.16.33                                                                                                    |  |
| <ul> <li></li></ul>                                                                                                    | E 🔁 VLANS             | Ouery Interval (30-600 sec) 125                                                                                                    |  |
| <ul> <li>Global settings</li> <li>Global settings</li> <li>Per-VLAN settings</li> <li>Multicast groups</li> <li>Port mirroring</li> <li>DHCP Trusted<br/>Servers</li> <li>OLT0</li> <li>OLT1</li> <li>OLT2</li> <li>OLT3</li> <li>ONT list</li> <li>Monitoring</li> <li>Maintenance</li> </ul>                                                                                                    | 🗉 🚞 Link aggregation  | Outory Response Interval (5-200 sec)                                                                                                    |  |
| Global settings   Per-VLAN settings   Multicast groups   Multicast groups   Port mirroring   DHCP Trusted   Servers   OLT0   OLT1   OLT2   OLT3   ONT list   Monitoring   Maintenance                                                                                                    | 🖃 😂 IGMP snooping     |                                                                                                    |  |
| Per-VLAN settings   Multicast groups   Pott mirroring   DHCP Trusted   Servers   0 ClT1   ClT2   ClT3   ONT list   Monitoring   Maintenance                                                                                                    | 😂 Global settings     | Robustness Variable (1-10)                                                                                                    |  |
| Multicast groups   Port mirroring   DHCP Trusted   Servers   0 ClT1   ClT2   ClT3   ONT list   Monitoring   Maintenance                                                                                                    | 😂 Per-VLAN settings   | Fast Leave                                                                                                    |  |
| Pott mirroring   DHCP Trusted   Servers   0 ClT1   0 ClT2   0 ClT3   0 NNT list   B Maintenance                                                                                                    | 😂 Multicast groups    | Last Member Query Interval (1-25 sec)                                                                                                    |  |
| B Control      B Control      B Contro      B Control      B Control      B Control      B                | Port mirroring        | DSCP 0x 00 -                                                                                                    |  |
| B ≥ 0LT0     Apply       B ≥ 0LT1     Apply       Cancel     Apply       Cancel     Image: Cancel       B ≥ 0LT3     Image: Cancel       B ≥ 0LT3     Image: Cancel       B ≥ 0LT3     Image: Cancel       B ≥ 0LT3     Image: Cancel       B ≥ 0LT3     Image: Cancel       B ≥ 0LT3     Image: Cancel       B ≥ 0LT3     Image: Cancel       B ⇒ 0LT3     Image: Cancel       B ⇒ 0LT3     Image: Cancel                                                                                                    | CP Trusted<br>Servers | User priority 0 💌                                                                                                    |  |
| B     Coll       B     Coll       B     Coll       Coll     Coll       Coll     Coll <t< td=""><td>E CLTO</td><td></td><td></td></t<>                                                                                                    | E CLTO                |                                                                                                    |  |
|                                                                                                    | 🗈 🗀 OLT1              | Appy Cancel                                                                                                    |  |
| CLT3     CONT list     CONT list     CONTINUE     CONTINUE     CONTINUE     CONTINUE     CONTINUE     CONTINUE                                                                                                    | 🗉 🚞 OLT2              | Ť                                                                                                    |  |
| <ul> <li>ONT list</li> <li>Monitoring</li> <li>Maintenance</li> </ul>                                                                                                    | 🗉 🗀 OLT3              |                                                                                                    |  |
| <ul> <li>Monitoring</li> <li>Maintenance</li> </ul>                                                                                                    | 😂 ONT list            |                                                                                                    |  |
| 🛞 🗁 Maintenance                                                                                                    | 🗉 🚞 Monitoring        |                                                                                                    |  |
| Y I I I I I I I I I I I I I I I I I I I                                                                                                    | 🗉 🗀 Maintenance       |                                                                                                    |  |

#### **9 КОНФИГУРИРОВАНИЕ OLT-ЧИПОВ LTE**

#### 9.1 Включение PPP-snooping

#### CLI

```
LTE-8X# olt 0
                                                                   Перейти в режим
                                                                  конфигурирования OLT
LTE-8X(OLT0) # set pppoe maxlearnedmacs 8192
                                                                  Указать максимальное
                                                                  количество изученных
                                                                  МАС-адресов
                                                                  Добавлять Vendor Tag в
LTE-8X(OLT0) # set pppoe pppoe plus enable yes
                                                                  РРРОЕ запросы
                                                                  пользователей
LTE-8X(OLT0) # set pppoe pppoe sw learning yes
                                                                  Включение РРРоЕ
                                                                  Snooping
LTE-8X(OLTO) # set pppoe pppoeplustagformat text
                                                                   Выбор формата Тад
LTE-8X(OLT0) # reconfigure
                                                                   Реконфигурация OLT
OLTO reconfiguration successfull
```

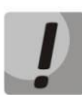

# При конфигурировании OLT-чипа выполненные настройки будут применены только после реконфигурации OLT-чипа.

#### WEB

Перейти в раздел **Configuration / OLT 0 / PPPoE**, в поле «Maximum number of learned PPPoE client MAC addresses» указать значение 8192, разрешить PPPoE snooping и настройку тэгов PPPoE, поставив флаги « PPPoE snooping /SW learning» и «PPPoE + feature enable », для тегов - поле «Tag format » - выбрать текстовый формат. Применить настройки кнопкой «Apply».

| LELTEX                                      | LTE-8X |         |                                                        |                  |       |
|---------------------------------------------|--------|---------|--------------------------------------------------------|------------------|-------|
| Configuration     Network settings     SNMP |        | Configu | uration / OLT 0 / PPPoE                                |                  |       |
| 😂 Date & Time                               |        |         | Configuration parameters                               |                  | 1     |
| 🖲 🗀 Profiles                                |        |         | Maximum number of learned PPPoE client MAC addresses   | 8192             |       |
| 🗉 🗀 Switch                                  |        |         | Maximum number of PPPoE Sessions per PPPoE Client      | 4                | L     |
|                                             |        |         | PPPoE timer undate interval cr-                        |                  | -     |
| Ports                                       |        |         | PPPOE unter upuate interval, sec                       | 2                | -     |
| I raffic management                         |        |         | PPPoE server response timeout, sec                     | 30               | -     |
| DBBoE                                       |        |         | PPPoE session inactivity timeout (0 = no timeout), min | 0                |       |
| Rules                                       |        |         | PPPoE Mode                                             |                  |       |
| Domains                                     |        |         | PPPoE snooping / SW learning                           |                  |       |
| 🗷 🚞 OLT1                                    |        |         | PPPoE autonomous bind / unbind reporting               |                  | -     |
| 🗉 🗀 OLT2                                    |        |         | Send PADI to server (upstream) on session timeout      |                  | -     |
| 🗉 🚞 OLT3                                    |        |         | Send PADI to client (downstream) on session timeout    |                  |       |
| 😂 ONT list                                  |        |         | PPPoE + Teature enable                                 |                  | {     |
| 🗉 🗀 Monitoring                              |        |         | lag format                                             | lext 💌           |       |
| 🗷 🗀 Maintenance                             |        |         | Custom PPPoE+ Circuit ID format                        | GEPON-%HOSTNAME% |       |
|                                             |        |         | Custom PPPoE+ Remote ID format                         |                  |       |
| Save/Rectore                                |        |         |                                                        | ſ                | Apply |
|                                             |        |         |                                                        |                  |       |
| Reboot device                               |        |         |                                                        |                  |       |
| Logout                                      |        |         |                                                        |                  |       |
|                                             |        |         |                                                        |                  |       |
|                                             |        |         |                                                        |                  |       |
|                                             |        |         |                                                        |                  |       |
|                                             |        |         |                                                        |                  |       |
|                                             |        |         |                                                        |                  |       |
|                                             |        |         |                                                        |                  |       |
|                                             |        |         |                                                        |                  |       |
|                                             |        |         |                                                        |                  |       |
|                                             |        |         |                                                        |                  |       |

Перейти в раздел Monitoring / PON state / OLTO и выполнить реконфигурацию чипа.

#### 9.2 Включение DHCP-snooping

CLI

```
LTE-8X# olt 0
                                                                   Перейти в режим
                                                                   конфигурирования OLT
LTE-8X(OLT0) # set layer3 dhcp sw learning yes
                                                                   Включить DHCP-Snooping
LTE-8X(OLT0) # set layer3 dhcp relay agent opt82 yes
                                                                   Добавлять опцию 82 в
                                                                   DHCP-запросы
                                                                   пользователей
LTE-8X(OLT0) # set layer3 maxlearnedclients 800
                                                                   Указать максимальное
                                                                   количество изученных
                                                                   МАС-адресов
LTE-8X(OLT0) # set layer3 opt82format text
                                                                   Выбор формата опции 82
LTE-8X(OLT0) # reconfigure
                                                                   Реконфигурация OLT
OLTO reconfiguration successfull
```

Подробное описание различных форматов Опции 82 приведены в Руководстве по эксплуатации LTE-8X, LTE-2X в разделе 5.7.3 Подменю Layer 3

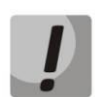

При конфигурировании OLT-чипа выполненные настройки будут применены только после реконфигурации OLT-чипа.

#### WEB

Перейти в раздел **Configuration / OLT 0 / L3 Awareness**, включить DHCP Snooping в поле « *DHCP* snooping enable», разрешить добавлении опции 82 в DHCP-запросы пользователей, установив флаг в поле « *DHCP relay agent enable (requires per-Dest RA Parm prov)», в поле « Maximum bounds clients / IP»* указать максимальный размер таблицы записей IP адресов/клиентов — 800, для тегов - поле «*Tag format* » - выбрать текстовый формат. Применить настройки кнопкой «*Apply»*.

| SELTEX                                               | LTE-8X |                                                           |        |
|------------------------------------------------------|--------|-----------------------------------------------------------|--------|
| Configuration  Configuration  Network settings  SNMP | Co     | nfiguration / OLT 0 / L3 Awareness                        |        |
| 🗀 Date & Time                                        |        | TPu4 DHCP Parameters                                      |        |
| 🗷 🛅 Profiles                                         |        | 12 Mada                                                   |        |
| 🗉 🗀 Switch                                           |        | DHCP speeping enable                                      |        |
| B D OLTO                                             |        | DHCR bind / unbind autonomous report enable               |        |
| Ports                                                |        | DHCD who years with (maxima and Date Date Date            |        |
| Traffic management                                   |        | DHOP relay agent enable (requires per-Dest KM Panin prov) |        |
| Layer 3                                              |        | Vice relay agent sets "gladdr"                            |        |
| PPPOE                                                |        | Insert Option 82 for unicast DHCP requests also           |        |
| Domains                                              |        | Trust other DHCP relay agent                              |        |
|                                                      |        | ARP snooping enable (needs DHCP IP learning)              |        |
|                                                      |        | ARP mode (Unchecked=Directed ARP, Checked=ARP Proxy)      |        |
|                                                      |        | RARP snooping enable                                      |        |
| ONT list                                             |        | RARP mode (Unchecked=Directed RARP, Checked=RARP Proxy)   |        |
| B 🔁 Monitoring                                       |        | Disable upstream ARP request validation                   |        |
| Device information                                   |        | Disable downstream ARP reply validation                   |        |
| MAC address table                                    |        | Disable upstream ARP reply validation                     |        |
| Switch counters                                      |        | Exclude UDP multicast IP fragments                        |        |
| 🗀 Logs                                               |        | Validate IP checksum on received frames                   |        |
| D ONT list                                           |        | Validate UDP checksum on received frames                  |        |
| 🗏 🗀 PON state                                        |        | Disable downstream INFORM ACK reply validation            |        |
| COLTO                                                |        | Disable upstream RELEASE validation                       |        |
| COLT1                                                |        | Disable upstream DECLINE validation                       |        |
| DIT2                                                 |        | Overwrite client's Option82                               |        |
| COLT3                                                |        | L3 Configuration                                          |        |
| 🗷 🗀 Maintenance                                      |        | Maximum bounds clients / IP                               | 800    |
|                                                      |        | DHCP timer update interval, sec                           | 2      |
| Save/Restore                                         |        | DHCP server response timeout, sec                         | 30     |
| Reboot device                                        |        | Maximum DHCP lease time, sec                              | 0      |
|                                                      |        | Tag format                                                | text 💌 |
| Logout                                               |        |                                                           | Apply  |
|                                                      |        |                                                           |        |
|                                                      |        |                                                           | I      |
|                                                      |        |                                                           |        |

Перейти в раздел Monitoring / PON state / OLTO и выполнить реконфигурацию чипа.

#### 10 ДОБАВЛЕНИЕ ONT И НАСТРОЙКА ПРОФИЛЕЙ ПРАВИЛ

#### 10.1 ДОБАВЛЕНИЕ ONT

#### CLI

| LTE-8X# show ont list all                                       | Просмотр списка      |
|-----------------------------------------------------------------|----------------------|
| ONT list for all OLTs:                                          | подключенных ONT     |
| CONFIG Ch/ID: STATUS Ch/ID MAC: State: Descr:                   |                      |
| 0) x/x 0/x 02:00:4B:00:74:5C AUTHFAILED -                       |                      |
| 1) x/x 2/x 02:00:6B:00:00:54 CFGFAILED -                        |                      |
| LTE-8X# <b>ont_mac</b> 02:00:4B:00:74:5C                        | Настройка выбранного |
|                                                                 | ONT                  |
| LTE-8X(ONT-x/x/02:00:4B:00:74:5C)# add config                   | создание профиля     |
| Config for ONT-02:00:4B:00:74:5C created                        | конфигурации         |
| LTE-8X(ONT-x/x/02:00:4B:00:74:5C) # set description Test NTE-RG | задание имени ONT    |
| LTE-8X(ONT-x/x/02:00:4B:00:74:5C)# <b>reconfigure</b>           | реконфитурация ОМТ   |
| ONT-02:00:4B:00:74:5C reconfiguration successfull               | T                    |
| LTE-8X(ONT-x/x/02:00:4B:00:74:5C)# exit                         |                      |
|                                                                 |                      |
| LTE-8X# ont mac 02:00:6B:00:00:54                               |                      |
| LTE-8X(ONT-x/x/02:00:6B:00:00:54)# add config                   |                      |
| Config for ONT-02:00:6B:00:00:54 created                        |                      |
| LTE-8X(ONT-x/x/02:00:6B:00:00:54) # set description NTE-RG1421  | 9                    |
| LTE-8X(ONT-x/x/02:00:6B:00:00:54)# <b>reconfigure</b>           |                      |
| ONT-02:00:6B:00:00:54 reconfiguration successfull               |                      |
| LTE-8X(ONT-x/x/02:00:6B:00:00:54)# exit                         |                      |
|                                                                 |                      |

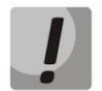

Устройства NTE-RG-1421G-Wac без созданной конфигурации отображаются в списке подключенных устройств со статусом CFGFAILED.

#### При успешной реконфигурации ONT присваивается статус **OK**:

| LTE-8X# show  | ont list all  |                   |        |              |
|---------------|---------------|-------------------|--------|--------------|
| ONT list for  | all OLTs:     |                   |        |              |
| CONFIG Ch/ID: | STATUS Ch/ID: | MAC:              | State: | Description: |
| 0) x/100      | 0/100         | 02:00:4B:00:74:5C | OK     | Test NTE-RG  |
| 1) x/140      | 2/140         | 02:00:6B:00:00:54 | OK     | NTE-RG1421   |

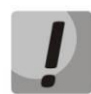

В случае добавления устройства NTE-RG rev.В успешная реконфигурация возможна только при создании корректных PON-правил (подробнее в разделе 10.2 НАСТРОЙКА ПРОФИЛЕЙ ПРАВИЛ ONT).

## WEB

Перейти в раздел Monitoring/ ONT list. Скопировать PON MAC-адрес ONT:

# A ELTEX

| LEITEX                                                                                                    | LTE-8X                            |                            |                                           |             |                                                             |                        |             |             |  |
|----------------------------------------------------------------------------------------------------|-----------------------------------|----------------------------|-------------------------------------------|-------------|-------------------------------------------------------------|------------------------|-------------|-------------|--|
| <ul> <li>B Configuration</li> <li>B Monitoring</li> <li>C Device information</li> <li>C MAC address table</li> <li>■ C Evidence counters</li> </ul> | Monitoring<br>Time left:<br>00.42 | g / ON<br>Refresh          | IT list *                                 | Reconfig    | ure MAC table                                               |                        |             |             |  |
| Logs     ONT list                                                                                                    | - Channel                         | ID                         | Туре                                      | Description | MAC                                                         | State                  | Select      | Reconfigure |  |
| B 🗀 PON state                                                                                                    | 5 5 5                             | 102 nt<br>107 nt<br>104 nt | te-rg-1402g<br>te-rg-1402g<br>te-rg-1402g |             | 02:00:4B:03:CE:0C<br>02:00:4B:03:E6:F4<br>02:00:4B:04:04:88 | ок<br>ок<br>ок         | 0<br>0      |             |  |
| Save/Restore                                                                                                    | 5<br>5<br>5                       | 106 nt<br>0 nt<br>105 nt   | te-rg-1402g<br>te-2<br>te-rg-1402g        |             | 02:00:4B:04:21:E4<br>02:00:22:01:91:80<br>02:00:4B:03:E3:F0 | OK<br>AUTHFAILED<br>OK | 0<br>0<br>0 |             |  |
| Keboot device                                                                                                    |                                   |                            |                                           |             |                                                             |                        |             |             |  |

Перейти в раздел **Configuration/ ONT list**. Скопированный PON MAC-адрес поместить в специальное поле ввода и нажать клавишу *«Add»:* 

| Configuration Network settings SNMP     | <b>Configura</b><br>General | tion<br>Pr | / ONT list  | t *<br>cules 02:00:4B:04:0 | 04:88 Add          | Delete             |                    |                    |                    |        |
|-----------------------------------------|-----------------------------|------------|-------------|----------------------------|--------------------|--------------------|--------------------|--------------------|--------------------|--------|
| 🗁 Date & Time<br>🗷 🛅 Profiles           | Find ONT by d               | escripti   | on:         | Find                       | Find ONT by 1      | D:                 | Find               |                    |                    |        |
| 🗉 🗀 Switch                              |                             |            |             |                            |                    |                    |                    |                    |                    |        |
| 🗉 🗀 OLTO                                | - Channel                   | ID         | Description | MAC                        | Rules              | Path               | Shaper             | IP Multicast       | Ports              | Select |
| 🗉 🗀 OLT1                                | ×                           | 100        |             | 00:0D:B6:00:00:00          | 0. Default profile | 0. Default profile | 0. Default profile | 0. Default profile | 0. Default profile | ۲      |
|                                         | ×                           | 101        |             | 02:00:4B:00:74:5C          | 0. Default profile | 0. Default profile | 0. Default profile | 0. Default profile | 0. Default profile | Ö      |
|                                         | ×                           | 102        |             | 02:00:4B:03:CE:0C          | 0. Default profile | 0. Default profile | 0. Default profile | 0. Default profile | 0. Default profile | Ő      |
|                                         | ×                           | 103        |             | 02:00:4B:03:CE:0D          | 0. Default profile | 0. Default profile | 0. Default profile | 0. Default profile | 0. Default profile | 0      |
| 🗀 ONT list                              | ×                           | 105        |             | 02:00:4B:03:E3:F0          | 0. Default profile | 0. Default profile | 0. Default profile | 0. Default profile | 0. Default profile | Ö      |
| 🛙 🗀 Monitoring                          | ×                           | 106        |             | 02:00:4B:04:21:E4          | 0. Default profile | 0. Default profile | 0. Default profile | 0. Default profile | 0. Default profile | 0      |
| Maintenance                             | ×                           | 107        |             | 02:00:4B:03:E6:F4          | 0. Default profile | 0. Default profile | 0. Default profile | 0. Default profile | 0. Default profile | Ő      |
|                                         | ×                           | 108        |             | 02:00:22:03:30:08          | 0. Default profile | 0. Default profile | 0. Default profile | 0. Default profile | 0. Default profile | Ö      |
| Save/Restore<br>Reboot device<br>Logout |                             |            |             |                            |                    |                    |                    |                    |                    |        |

В появившемся окне настройки ONT указать тип устройства и его имя:

# 🙏 естех

| LELTEX                                                      | LTE-8X              |             |                   |              |  |
|-------------------------------------------------------------|---------------------|-------------|-------------------|--------------|--|
| <ul> <li>Configuration</li> <li>Network settings</li> </ul> | Configuration / ONT | 02:00:4B    | :04:04:88 / Gener | ral *        |  |
| 😂 SNMP                                                      | General Profiles    | Rules       |                   |              |  |
| 🗀 Date & Time                                               |                     |             |                   |              |  |
| 🗉 🗀 Profiles                                                |                     | Description | TestNTE-RG        |              |  |
| 🗉 🚞 Switch                                                  |                     | Blocked     |                   |              |  |
| E 🗀 OLTO                                                    |                     | ID          | 104               |              |  |
| 🗉 🚞 OLT1                                                    |                     | MAC         | 02:00:4B:04:04:88 |              |  |
| 🗉 🚞 OLT2                                                    |                     | OLT tree    | disabled 👻        |              |  |
| E CLT3                                                      |                     | Type        | nte-ra-1402a      |              |  |
| 😂 ONT list                                                  |                     | Secret      | 1234              |              |  |
| 🗉 🗀 Monitoring                                              |                     |             | Ports             |              |  |
| 🗉 🗀 Maintenance                                             |                     | UNIO        | Blocked           |              |  |
|                                                             |                     | UNI1        | Blocked           |              |  |
|                                                             |                     |             |                   |              |  |
| Save/Restore                                                |                     |             |                   | Apply Cancel |  |
| Reboot device                                               |                     |             |                   |              |  |
|                                                             |                     |             |                   | 1            |  |
| Logout                                                      |                     |             |                   |              |  |
|                                                             |                     |             |                   |              |  |
|                                                             |                     |             |                   |              |  |

Применить настройки кнопкой *«Apply».* В разделе **Monitoring/ ONT list** выполнить реконфигурацию ONT, для которого была создана конфигурация.

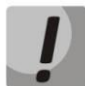

В случае добавления устройства NTE-RG rev.В успешная реконфигурация возможна только при создании корректных PON-правил (подробнее в разделе 10.2 НАСТРОЙКА ПРОФИЛЕЙ ПРАВИЛ ONT).

#### 10.2 НАСТРОЙКА ПРОФИЛЕЙ ПРАВИЛ ONT

#### CLI

Настройка профиля правил для NTE-RG:

| LTE-8X# add profile rules 1                                                              | создание профиля правил            |
|------------------------------------------------------------------------------------------|------------------------------------|
| LTE-8X# profile rules 1                                                                  |                                    |
| LTE-8X(profile-rules)# set description NTE-RG                                            | назначение имени профилю правил    |
| LTE-8X(profile-rules)# <b>rule show pon</b>                                              | просмотр правил на РОN             |
| 0) 14: if (LinkIndex == 0x0) then path = port 0 queue 0; forward                         |                                    |
| 1) 14: if (LinkIndex == 0x1) then path = port 0 queue 1; forward                         |                                    |
| 2) 14: if (LinkIndex == 0x2) then path = port 1 queue 0; forward                         |                                    |
| 3) 14: if (LinkIndex == 0x3) then path = port 1 queue 1; forward                         |                                    |
| LTE-8X(profile-rules)# <b>rule show uni0</b>                                             | просмотр правил на UNIO            |
| 14: if (Always) then path = link 0 queue 0; forward                                      |                                    |
|                                                                                          |                                    |
| LTE-8X(profile-rules)# rule add pon 0: if (VID == 2000) then ReplaceTagVID = 1; forward  | добавление правил на РОN для услуг |
| LTE-8X(profile-rules)# rule add pon 0: if (VID == 4090) then ReplaceTagVID = 5; forward  | Data, VoIP, STB                    |
| LTE-8X(profile-rules)# rule add pon 0: if (VID == 1648) then ReplaceTagVID = 3; forward  |                                    |
|                                                                                          |                                    |
| LTE-8X(profile-rules)# rule add uni0 0: if (VID == 1) then ReplaceTagVID = 2000; forward | добавление правил на UNIO для      |
| LTE-8X(profile-rules)# rule add uni0 0: if (VID == 5) then ReplaceTagVID = 4090; forward | услуг Data, VoIP, STB              |
| LTE-8X(profile-rules)# rule add uni0 0: if (VID == 3) then ReplaceTagVID = 1648; forward |                                    |

Затем следует сохранить и применить настройки. Перейти в режим конфигурирования конкретной ONT и назначить вновь созданный профиль правил, после чего выполнить реконфигурацию ONT.

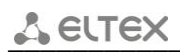

| Настройка профиля правил для NTE-RG-Rev.B:                                                               |                                 |
|----------------------------------------------------------------------------------------------------|---------------------------------|
| LTE-8X# add profile rules 2                                                                              | создание профиля правил         |
| LTE-8X# profile rules 2                                                                                  |                                 |
| LTE-8X(profile-rules)# set description NTE-RG-Rev.B                                                      | назначение имени профилю        |
|                                                                                                    | правил                          |
| LTE-8X(profile-rules)# <b>rule delete pon 0</b>                                                          | удаление исходных PON           |
| LTE-8X(profile-rules)# rule delete pon 1                                                                 | правил                          |
| LTE-8X(profile-rules)# rule delete pon 2                                                                 |                                 |
| LTE-8X(profile-rules)# rule delete pon 3                                                                 |                                 |
|                                                                                                    |                                 |
| LTE-8X(profile-rules)# rule add pon 14: if (LinkIndex == 0x0) then path = port 0 queue 0; forward        | добавление PON правил           |
| LTE-8X(profile-rules)# rule add pon 14: if (LinkIndex == 0x1) then path = port 0 queue 1; forward        | для корректного                 |
| LTE-8X(profile-rules)# rule add pon 14: if (LinkIndex == 0x2) then path = port 0 queue 2; forward        | распределения трафика по        |
| LTE-8X(profile-rules)# rule add pon 14: if (LinkIndex == 0x3) then path = port 0 queue 3; forward        | линкам                          |
|                                                                                                    |                                 |
| LTE-8X(profile-rules)# <b>rule show pon</b>                                                              | просмотр правил на PON          |
| 0) 14: if (LinkIndex == 0x0) then path = port 0 queue 0; forward                                         |                                 |
| 1) 14: if (LinkIndex == 0x1) then path = port 0 queue 1; forward                                         |                                 |
| 2) 14: if (LinkIndex == 0x2) then path = port 0 queue 2; forward                                         |                                 |
| 3) 14: if (LinkIndex == 0x3) then path = port 0 queue 3; forward                                         |                                 |
|                                                                                                    |                                 |
| LTE-8X(profile-rules)# <b>rule show uni</b> 0                                                            | просмотр правил на UNIO         |
| 14: if (Always) then path = link 0 queue 0; forward                                                      |                                 |
|                                                                                                    |                                 |
| $1 \text{TE} \left( \frac{2}{3} \right) = 1 \text{ forward}$                                             |                                 |
| LTE $8X(\text{profile-rules})$ # rule add pon 0: if (VID == 2000) then ReplaceTagVID = 1; forward        | дооавление правил на РОМ        |
| LTE $8X(\text{profile-rules})$ # rule add pon 0: if (VID == 4090) then ReplaceTagVID = 5; forward        | для услуг Data, voiP, STB, IPTV |
| LTE-8X(profile-rules)# rule add pon 0: if (VID == 1648) then ReplaceTagVID = 3; forward                  |                                 |
| LTE-8X(profile-rules) # rule add pon 0: if (VID == 27) then Replace agviD = 2; forward                   |                                 |
| TE OV/medile mulee)# mule edd uniO O: 5 (VID1) then DepleceTec)/ID2000_fermined                          | дооавление правил на UNIU       |
| LTE $\delta X(\text{profile-rules})$ # rule and unit 0: if (VID == 1) then ReplaceTagVID = 2000; forward | для услуг Data, VOIP, STB, IPTV |
| Lite-8x(profile-rules)# rule add unio 0: if (VID == 5) then ReplaceTagVID = 4090; forward                |                                 |
| LIE-8X(profile-rules)# rule add uni0 0: if (VID == 3) then ReplaceTagVID = 1648; forward                 |                                 |
| LTE-8X(profile-rules)# rule add uni0 0: if (VID == 2) then ReplaceTagVID = 27; forward                   |                                 |

Затем следует сохранить и применить настройки. Перейти в режим конфигурирования конкретной ОNT и назначить вновь созданный профиль правил, после чего выполнить реконфигурацию ONT.

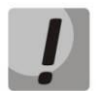

Профили IPMC для устройств NTE-RG1402G-W revB не назначаются (в конфигурации может быть назначен профиль по умолчанию).

#### Настройка профиля правил для NTE-2:

| LTE OV# add modile miles 2                                                             | coordina modure monur              |
|----------------------------------------------------------------------------------------|------------------------------------|
| LIE-8X# add profile rules 3                                                            | создание профиля правил            |
| LTE-8X# profile rules 3                                                                |                                    |
| LTE-8X(profile-rules)# set description NTE-2                                           | назначение имени профилю правил    |
| LTE-8X(profile-rules)# <b>rule show pon</b>                                            | просмотр правил на РОN             |
| 0) 14: if (LinkIndex == 0x0) then path = port 0 queue 0; forward                       |                                    |
| 1) 14: if (LinkIndex == 0x1) then path = port 0 queue 1; forward                       |                                    |
| 2) 14: if (LinkIndex == 0x2) then path = port 1 queue 0; forward                       |                                    |
| 3) 14: if (LinkIndex == 0x3) then path = port 1 queue 1; forward                       |                                    |
|                                                                                        |                                    |
| LTE-8X(profile-rules)# <b>rule show uni0</b>                                           | просмотр правил на UNI0            |
| 0) 14: if (Always) then path = link 0 queue 0; forward                                 |                                    |
|                                                                                        |                                    |
| LTE-8X(profile-rules)# <b>rule add</b> pon 0: if (VID == 2000) then DeleteTag; forward | добавление правил на РОN для услуг |
| LTE-8X(profile-rules)# rule add pon 0: if (VID == 1648) then DeleteTag; forward        | Data, STB                          |
|                                                                                        |                                    |
| LTE-8X(profile-rules)# rule add uni0 0: if (Always) then AddTagVID = 2000; forward     | добавление правил на UNIдля услуг  |
| LTE-8X(profile-rules)# rule add uni1 5: if (Always) then AddTagVID = 1648; forward     | Data, STB                          |
| LTE-8X(profile-rules)# rule add uni1 0: if (L3Proto == 0x2) then ClearAddTag; forward  |                                    |

Затем следует сохранить и применить настройки. Перейти в режим конфигурирования

конкретной ONT и назначить вновь созданный профиль правил, после чего выполнить реконфигурацию ONT.

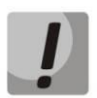

Правила, созданные по умолчанию, не рекомендуется удалять или изменять для NTE-2.

| Настройка профиля правил для NTE-RG-1421G-Wac:                                                    |                                 |
|---------------------------------------------------------------------------------------------------|---------------------------------|
| LTE-8X# add profile rules4                                                                        | создание профиля правил         |
| LTE-8X# profile rules 4                                                                           |                                 |
| LTE-8X(profile-rules)# set description NTE-RG-1421G-Wac                                           | назначение имени профилю        |
|                                                                                                   | правил                          |
| LTE-8X(profile-rules)# <b>rule delete pon 0</b>                                                   | удаление исходных PON           |
| LTE-8X(profile-rules)# rule delete pon 1                                                          | правил                          |
| LTE-8X(profile-rules)# <b>rule delete pon 2</b>                                                   |                                 |
| LTE-8X(profile-rules)# <b>rule delete pon 3</b>                                                   |                                 |
| LTE-8X(profile-rules)# rule add pon 14: if (LinkIndex == 0x0) then path = port 0 queue 1; forward | добавление PON правил           |
| LTE-8X(profile-rules)# rule add pon 14: if (LinkIndex == 0x1) then path = port 0 queue 2; forward | для корректного                 |
| LTE-8X(profile-rules)# rule add pon 14: if (LinkIndex == 0x2) then path = port 0 queue 3; forward | распределения трафика по        |
| LTE-8X(profile-rules)# rule add pon 14: if (LinkIndex == 0x3) then path = port 0 queue 3; forward | линкам                          |
| LTE-8X(profile-rules)# <b>rule show pon</b>                                                       | просмотр правил на PON          |
| 0) 14: if (LinkIndex == 0x0) then path = port 0 queue 1; forward                                  |                                 |
| 1) 14: if (LinkIndex == 0x1) then path = port 0 queue 2; forward                                  |                                 |
| 2) 14: if (LinkIndex == 0x2) then path = port 0 queue 3; forward                                  |                                 |
| 3) 14: if (LinkIndex == 0x3) then path = port 0 queue 3; forward                                  |                                 |
| LTE-8X(profile-rules)# <b>rule show uni</b> 0                                                     | просмотр правил на UNIO         |
| 14: if (Always) then path = link 0 queue 0; forward                                               |                                 |
|                                                                                                   |                                 |
| LTE-8X(profile-rules)# rule add pon 0: if (VID == 2000) then ReplaceTagVID = 1; forward           | добавление правил на PON        |
| LTE-8X(profile-rules)# rule add pon 0: if (VID == 4090) then ReplaceTagVID = 5; forward           | для услуг Data, VoIP, STB, IPTV |
| LTE-8X(profile-rules)# rule add pon 0: if (VID == 1648) then ReplaceTagVID = 3; forward           |                                 |
| LTE-8X(profile-rules)# rule add pon 0: if (VID == 27) then ReplaceTagVID = 2; forward             |                                 |
| LTE-8X(profile-rules)# rule add uni0 0: if (VID == 1) then ReplaceTagVID = 2000; forward          | добавление правил на UNIO       |
| LTE-8X(profile-rules)# rule add uni0 0: if (VID == 5) then ReplaceTagVID = 4090; forward          | для услуг Data, VoIP, STB, IPTV |
| LTE-8X(profile-rules)# rule add uni0 0: if (VID == 3) then ReplaceTagVID = 1648; forward          |                                 |
| LTE-8X(profile-rules)# rule add uni0 0: if (VID == 2) then ReplaceTagVID = 27; forward            |                                 |

Затем следует сохранить и применить настройки. Перейти в режим конфигурирования конкретной ОNT и назначить вновь созданный профиль правил, после чего выполнить реконфигурацию ONT.

Примеры правил профиля Rules для данного типа устройств в Приложении Б.

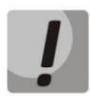

Настройка разрешённого диапазона multicast-групп для устройств данного типа, производится в профиле IP multicast.

# WEB

Настройка профиля правил для NTE-RG:

В меню Configuration/Profiles/Rules прописать правила для каждого сервиса:

| Seltex                                                                 | LTE-8X                                                                                                    |
|------------------------------------------------------------------------|----------------------------------------------------------------------------------------------------|
| Configuration                                                          | Configuration / Profiles / Rules / NTE-RG-1402G *                                                                                                    |
| <ul> <li>Date &amp; Time</li> <li>Profiles</li> </ul>                  | Input rule directly: Add                                                                                                    |
| Path                                                                   | Pon port     Joint (VID == 1648) then ReplaceTacVID = 3; forward                                                                                                    |
| <ul> <li>Shaper</li> <li>IP multicast</li> <li>Ports</li> </ul>        | I) 0: if (VID == 4090) then ReplaceTagVID = 5; forward         I) 0: if (VID == 2000) then ReplaceTagVID = 1; forward                                                                                                    |
| <ul> <li>B <sup>™</sup> Switch</li> <li>B <sup>™</sup> OLT0</li> </ul> | 3) 14: if (LinkIndex == 0x3) then path = port 1 queue 1; forward           4) 14: if (LinkIndex == 0x0) then path = port 0 queue 0; forward                                                                                                    |
|                                                                        | 5) 14: if (LinkIndex == 0x1) then path = port 0 queue 1; forward           6) 14: if (LinkIndex == 0x2) then path = port 1 queue 0; forward                                                                                                    |
| ONT list  Monitoring                                                   | O         Uni 0 port           Image: Second second sec   |
| Maintenance                                                            | I) 0: if (VID == 5) then ReplaceTagVID = 4090; forward         I) 0: if (VID == 3) then ReplaceTagVID = 1648; forward                                                                                                    |
| Save/Restore                                                           | 3) 14: if (Always) then path = link 0 queue 0; forward                                                                                                    |
| Reboot device                                                          | Uni 1 port         Image: White the path of the path of t |
| Luguul                                                                 | Description OK                                                                                                    |

Применить и сохранить настройки. Перейти в режим конфигурирования конкретной ONT и назначить вновь созданный профиль правил, после чего выполнить реконфигурацию ONT.

Правила, созданные по умолчанию, не рекомендуется удалять или изменять.

Настройка профиля правил для NTE-RG-Rev.B:

В меню Configuration/Profiles/Rules прописать правила для каждого сервиса:

| Seltex                                                                          | LTE-8X |                                                                                                    |
|---------------------------------------------------------------------------------|--------|----------------------------------------------------------------------------------------------------|
| Configuration     Configuration     Configuration     Network settings     SNMP |        | Configuration / Profiles / Rules / NTE-RG-Rev.B *                                                                                                    |
| 😂 Date & Time<br>🗃 🎦 Profiles                                                   |        | Input file directly: Add                                                                                                    |
| Rules                                                                           |        | O Pon port                                                                                                    |
| 😂 Shaper<br>😂 IP multicast                                                      |        | 0) 0: if (VID == 10+0) then keplace 1agVID = 3; forward           1) 0: if (VID == 4090) then ReplaceTagVID = 5; forward                                                                                               |
| Ports                                                                           |        | 2) 0: if (VID == 2000) then ReplaceTagVID = 1; forward           3) 0: if (VID == 27) then ReplaceTagVID = 2; forward                                                                                                  |
|                                                                                 |        | 4) 14: if (LinkIndex == 0x0) then path = port 0 queue 0; forward           5) 14: if (LinkIndex == 0x1) then path = port 0 queue 1; forward                                                                            |
| OLT3     ONT list                                                               |        | <ul></ul>                                                                                                    |
| 🖲 🗀 Monitoring                                                                  |        | O Uni 0 port                                                                                                    |
| 🗷 🛅 Maintenance                                                                 |        | Ø) 0: if (VID == 1) then ReplaceTagVID = 2000; forward           I) 0: if (VID == 5) then ReplaceTagVID = 4090; forward                                                                                                |
| Save/Restore                                                                    |        | 2) 0: if (VID == 3) then ReplaceTagUD = 1485; forward      3) 0: if (VID == 2) then ReplaceTagUD = 27; forward      3) 0: if (VID == 2) then ReplaceTagUD = 27; forward      4) 0: 0: 0: 0: 0: 0: 0: 0: 0: 0: 0: 0: 0: |
| Reboot device                                                                   |        | Art. II (AVIRS)S) Cleft Saft = Milk & Quede 0, 10/1930                                                                                                    |
|                                                                                 |        | 0) 14: if (Always) then path = link 2 queue 0; forward                                                                                                    |
|                                                                                 |        | Description OK                                                                                                    |
|                                                                                 |        | I                                                                                                    |
|                                                                                 |        |                                                                                                    |
|                                                                                 |        |                                                                                                    |

Применить и сохранить настройки. Перейти в режим конфигурирования конкретной ONT и назначить вновь созданный профиль правил, после чего выполнить реконфигурацию ONT.

Настройка профиля правил для NTE-2:

В меню Configuration/Profiles/Rules прописать правила для каждого сервиса:

| SELTEX                                                      | LTE-8X                                                           |
|-------------------------------------------------------------|------------------------------------------------------------------|
| <ul> <li>Configuration</li> <li>Network settings</li> </ul> | Configuration / Profiles / Rules / NTE-2 *                       |
| SNMP                                                        | Add Clear                                                        |
| Date & Time                                                 | Input rule directly: Add                                         |
| C Rules                                                     | Pon port                                                         |
| Shaper                                                      | 0) 0: if (VID == 1648) then DeleteTag; forward                   |
| DIP multicast                                               | 1) 0: if (VID == 2000) then DeleteTag; forward                   |
| 📁 Ports                                                     | 2) 14: if (LinkIndex == 0x2) then path = port 1 queue 0; forward |
| 🗉 🚞 Switch                                                  | 3) 14: if (LinkIndex == 0x3) then path = port 1 queue 1; forward |
| 🗉 🚞 OLTO                                                    | 4) 14: if (LinkIndex == 0x0) then path = port 0 queue 0; forward |
| 🗉 🗀 OLT1                                                    | 5) 14: if (LinkIndex == 0x1) then path = port 0 queue 1; forward |
| II 🗀 OLT2                                                   |                                                                  |
| E 🗀 OLT3                                                    | O Uni 0 port                                                     |
| 😂 ONT list                                                  | 0) 0: if (Always) then AddTagVID = 2000; forward                 |
| 🗉 🗀 Monitoring                                              | 1) 14: if (Always) then path = link 0 queue 0; forward           |
| 🗉 🗀 Maintenance                                             |                                                                  |
|                                                             | O Uni 1 port                                                     |
| Save/Restore                                                | 0) 0: if (L3Proto == 0x2) then ClearAddTag; forward              |
|                                                             | 1) 5: if (Always) then AddTagVID = 1648; forward                 |
| Reboot device                                               | 2) 14: if (Always) then path = link 2 queue 0; forward           |
| Logout                                                      | Description                                                      |
| Logoar                                                      |                                                                  |
|                                                             | T                                                                |

Применить и сохранить настройки. Перейти в режим конфигурирования конкретной ОNT и назначить вновь созданный профиль правил, после чего выполнить реконфигурацию ONT.

Правила, созданные по умолчанию, не рекомендуется удалять или изменять.

Настройка профиля правил для NTE-RG-1421G-Wac:

В меню Configuration/Profiles/Rules прописать правила для каждого сервиса:

# A ELTEX

| C Network setungs |                                                                  |
|-------------------|------------------------------------------------------------------|
| SNMP              | Add Clear                                                        |
| 🗀 Date & Time     |                                                                  |
| 😑 🚞 Profiles      | Input rulé directly:                                             |
| 😂 Rules           |                                                                  |
| 😂 Path            | Pon port                                                         |
| 😂 Shaper          | 0) 0: if (VID == 2000) then ReplaceTagVID = 1; forward           |
| 🗀 IP multicast    | 1) 0: if (VID == 4090) then ReplaceTagVID = 5; forward           |
| Ports             | 2) 0: if (VID == 1648) then ReplaceTagVID = 3; forward           |
| 🗉 🗀 Switch        | 3) 0: if (VID == 27) then ReplaceTagVID = 2; forward             |
| 🗁 Radius          | 4) 14: if (LinkIndex == 0x0) then path = port 0 queue 1; forward |
|                   | 5) 14: if (LinkIndex == 0x1) then path = port 0 queue 2; forward |
| 🗉 🗀 OLT1          | 6) 14: if (LinkIndex == 0x2) then path = port 0 queue 3; forward |
| 🗉 🚞 OLT2          | 7) 14: if (LinkIndex == 0x3) then path = port 0 queue 3; forward |
| 🗉 🗀 OLT3          |                                                                  |
| 🗀 ONT list        | 🔘 Uni 0 port                                                     |
| Contoring         | 0) 0: if (VID == 1) then ReplaceTagVID = 2000; forward           |
| l 🗀 Maintenance   | 1) 0: if (VID == 5) then ReplaceTagVID = 4090; forward           |
|                   | 2) 0; if (VID == 3) then ReplaceTagVID = 1648; forward           |
| Save/Restore      | 3) 0: if (VID == 2) then ReplaceTagVID = 27; forward             |
| CC. C/NOSCOTO     | 4) 14: if (Always) then path = link 0 queue 0; forward           |
| Reboot device     |                                                                  |
|                   | O Uni 1 nort                                                     |

Применить и сохранить настройки. Перейти в режим конфигурирования конкретной ОNT и назначить вновь созданный профиль правил, после чего выполнить реконфигурацию ONT. Примеры правил профиля Rules для данного типа устройств в Приложении Б.

Правила, созданные по умолчанию, для устройств типа NTE-RG-1421G-Wac, рекомендуется заменить для корректного прохождения трафика (подробнее в Приложении Б).

Настройка профиля IPMC (мультикаст) для NTE-RG:

В меню **Configuration/Profiles/IP multicast** при создании IPMC профиля выбрать нужную версию протокола IGMP:

| LELTEX                                                                    | LTE-8X                                                                                                    |     |
|---------------------------------------------------------------------------|----------------------------------------------------------------------------------------------------|-----|
| <ul> <li>Configuration</li> <li>Network settings</li> <li>SNMP</li> </ul> | Configuration / Profiles/ IP Multicast / IPMC 1 *                                                                                                    |     |
| 🗀 Date & Time                                                             |                                                                                                    |     |
| 🗉 🗀 Profiles                                                              | Robustness count: 2                                                                                                    |     |
| 😂 Rules                                                                   | Last member query count: 2 💌                                                                                                    |     |
| 🖨 Path                                                                    | Fast Leave Enable                                                                                                    |     |
| 😂 Shaper                                                                  | IGMP/MLD Mode: Snooping Disabled                                                                                                    |     |
| P multicast                                                               | Global Snooping Options:     IGMP v1/N2/3 compatibility mode     Top and the standard standard st | .0) |
| 🗉 🗀 Switch                                                                |                                                                                                    |     |
| 🗉 🗀 OLTO                                                                  | Description General Domains Groups Apply Cancel                                                                                                    |     |
| 🗉 🗀 OLT1                                                                  |                                                                                                    |     |
| 🗉 🗀 OLT2                                                                  |                                                                                                    |     |
| I 🗀 OLT3                                                                  |                                                                                                    |     |
| 😂 ONT list                                                                |                                                                                                    |     |
| 🗉 🗀 Monitoring                                                            |                                                                                                    |     |
| 🖲 🚞 Maintenance                                                           |                                                                                                    |     |
| Save/Restore                                                              |                                                                                                    |     |
| Reboot device                                                             |                                                                                                    |     |
| Logout                                                                    |                                                                                                    |     |

# Создать IPMC-домен (Domains) для NTE-RG:

| SELTEX                                                                             | LTE-8X                                            |
|------------------------------------------------------------------------------------|---------------------------------------------------|
| Configuration  Network settings  SNMP                                              | Configuration / Profiles/ IP Multicast / IPMC 1 * |
| <ul> <li>Date &amp; Time</li> <li>Profiles</li> <li>Rules</li> <li>Path</li> </ul> | No domains configured                             |
| <ul> <li>Shaper</li> <li>IP multicast</li> <li>Ports</li> <li>Switch</li> </ul>    | Description General Domains Groups Cancel         |
| B C OLTO<br>B C OLT1<br>B C OLT2                                                   |                                                   |
| OIT list     Ontring     Maintenance                                               |                                                   |
| Save/Restore                                                                       |                                                   |
| Reboot device                                                                      |                                                   |

# 🕹 eltex

| LELTEX                                                      | LTE-8X                                                            |
|-------------------------------------------------------------|-------------------------------------------------------------------|
| <ul> <li>Configuration</li> <li>Network settings</li> </ul> | Configuration / Profiles/ IP Multicast / IPMC 1 *                 |
| SNMP                                                        | EPON VID: UNI VID: Max groups: 0 Link ID: 0 Port: Uni0 Add Delete |
| 🗀 Date & Time                                               |                                                                   |
| 🖻 🗁 Profiles                                                | Dompin: 0                                                         |
| 😂 Rules                                                     | EPON VID: 27                                                      |
| Path                                                        | UNI VID: 2                                                        |
| Shaper                                                      | Max groups: 16                                                    |
| P multicast                                                 | Link ID 0                                                         |
| Ports                                                       | Port 0                                                            |
|                                                             |                                                                   |
|                                                             | Description General Domains Groups Cancel                         |
|                                                             |                                                                   |
|                                                             |                                                                   |
|                                                             |                                                                   |
|                                                             |                                                                   |
|                                                             |                                                                   |
| w 🥌 Maintenance                                             |                                                                   |
| Save/Restore                                                |                                                                   |
| Reboot device                                               |                                                                   |
| Logout                                                      |                                                                   |

Прописать диапазон используемых IPMC групп во вкладке Groups.

Применить и сохранить настройки. Перейти в режим конфигурирования конкретной ОNT и назначить вновь созданный профиль правил, после чего выполнить реконфигурацию ONT.

Настройка профиля IPMC (мультикаст) для NTE-2:

В меню **Configuration/Profiles/IP multicast** при создании IPMC профиля выбрать нужную версию протокола IGMP:

# 🕹 ELTEX

| Configuration Network settings SNMP | Configuration / P        | rofiles/ IP Multicast / IPMC 2 *                                                                                                    |
|-------------------------------------|--------------------------|----------------------------------------------------------------------------------------------------|
| 🗀 Date & Time                       |                          |                                                                                                    |
| 🖻 😂 Profiles                        | Robustness count:        | 2 •                                                                                                    |
| 😂 Rules                             | Last member query count: | 2 •                                                                                                    |
| 😂 Path                              | Fast Leave Enable        | 0                                                                                                    |
| 😂 Shaper                            | IGMP/MLD Mode:           | Snooping Disabled    UMR of and a Quelo                                                                                                    |
| IP multicast Ports                  | Global Snooping Options: | IGMP Vi and 2C Offly U multicast domains<br>IGMP Vi A2A3 compatibility mode<br>Vith either a valid multicast address or null address (0.0.0.0) |
| 🗉 🗀 Switch                          |                          | Snooping Disabled s regardless or group address                                                                                                |
| 🗀 Radius                            |                          | Description General Domains Groups Apply Cancel                                                                                                |
| 🗉 🗀 OLTO                            |                          |                                                                                                    |
| 🗉 🗀 olti                            |                          |                                                                                                    |
| 🗉 🛅 OLT2                            |                          |                                                                                                    |
| 🗉 🚞 OLT3                            |                          |                                                                                                    |
| 🗀 ONT list                          |                          |                                                                                                    |
| 🗉 🛅 Monitoring                      |                          |                                                                                                    |
| 🗉 🗁 Maintenance                     |                          |                                                                                                    |
| 🔑 Users                             |                          |                                                                                                    |
| 🔑 Access control                    |                          |                                                                                                    |
| 😂 Firmware upgrade                  |                          |                                                                                                    |
|                                     |                          |                                                                                                    |
| Save/Restore                        |                          |                                                                                                    |

Создать IPMC домен (Domains) для NTE-2:

| LELTEX                                                                                                    | LTE-8X                                                                                                    |
|----------------------------------------------------------------------------------------------------|----------------------------------------------------------------------------------------------------|
| Configuration Configuration Network settings SNMP Date & Time                                                                                                    | Configuration / Profiles/ IP Multicast / IPMC 2 * EPON VID: UNI VID: Max groups: 0 Link ID: 0 Port: Uni0 Add Delete |
| <ul> <li>Date &amp; Innie</li> <li>Profiles</li> <li>Rules</li> <li>Path</li> <li>Shaper</li> <li>IP multicast</li> <li>Ports</li> </ul>                                  | Select:Image: ComparityDomain:0EPON VID:27UNI VID:0Max groups:16Link ID2Port1                                       |
| <ul> <li>B a Switch</li> <li>B a OLTO</li> <li>B a OLT1</li> <li>B a OLT2</li> <li>B a OLT3</li> <li>C ONT list</li> <li>B Monitoring</li> <li>B a Maintenance</li> </ul> | Description General Domains Groups Cancel                                                                           |
| Save/Restore<br>Reboot device<br>Logout                                                                                                    |                                                                                                    |

Прописать диапазон используемых IPMC групп во вкладке Groups.

Применить и сохранить настройки. Перейти в режим конфигурирования конкретной ONT и назначить вновь созданный профиль правил, после чего выполнить реконфигурацию ONT.

Настройка профиля IPMC (мультикаст) для NTE-RG-1421G-Wac:

В меню **Configuration/Profiles/IP multicast** при создании IPMC профиля выбрать нужную версию протокола IGMP:

| Configuration                                                                                                    | Configuration / P        | rofiles/ IP Multicast / IPMC 3 *                                                                |
|----------------------------------------------------------------------------------------------------|--------------------------|-------------------------------------------------------------------------------------------------|
| SNMP                                                                                                    |                          |                                                                                                 |
| 😂 Date & Time                                                                                                    |                          |                                                                                                 |
| 🛛 🗀 Profiles                                                                                                    | Robustness count:        | 2 •                                                                                             |
| C Rules                                                                                                    | Last member query count: | 2 🔻                                                                                             |
| 🗀 Path                                                                                                    | Fast Leave Enable        |                                                                                                 |
| 😂 Shaper                                                                                                    | IGMP/MLD Mode:           | Snooping Disabled                                                                               |
| 😂 IP multicast                                                                                                    |                          | IGMP v1 and v2 Only<br>IGMPv3 Only<br>U multicast domains                                       |
| Dorts                                                                                                    | Global Snooping Options: | IGMP v1/v2/v3 compatibility mode with either a valid multicast address or null address (0.0.0.0 |
| 🛙 🗀 Switch                                                                                                    |                          | C Shooping Disabled                                                                             |
| P Radius                                                                                                    |                          | Description General Domains Groups Apply Cancel                                                 |
| - Italanap                                                                                                    |                          |                                                                                                 |
|                                                                                                    |                          |                                                                                                 |
|                                                                                                    |                          |                                                                                                 |
| Contro     Contro     Contro     Contro     Contro     Contro                                                                                                    |                          |                                                                                                 |
| CLT0     CLT1     CLT2     CLT2     CLT2     CLT2     CLT2                                                                                                    |                          |                                                                                                 |
| CLTO     CLTO     CLT1     CLT2     CLT3     CLT3     CLT3     CLT3     CLT3     CLT3     CLT3     CLT3                                                                                                    |                          |                                                                                                 |
| CLT0     OLT1     OLT2     OLT3     ONT list     Monitoring                                                                                                    |                          |                                                                                                 |
| CLTD CLTD CLTD CLTD CLTD CLTD CLTD CLTD                                                                                                    |                          |                                                                                                 |
| <ul> <li>National State</li> <li>OLT0</li> <li>OLT1</li> <li>OLT2</li> <li>OLT3</li> <li>ONT list</li> <li>Monitoring</li> <li>Maintenance</li> <li>Users</li> </ul>                                                                                                    |                          |                                                                                                 |
| <ul> <li>National States</li> <li>OLT0</li> <li>OLT1</li> <li>OLT2</li> <li>OLT3</li> <li>ONT list</li> <li>Monitoring</li> <li>Maintenance</li> <li>Users</li> <li>Access control</li> </ul>                                                                                                    |                          |                                                                                                 |
| <ul> <li>National States States State</li></ul> |                          |                                                                                                 |
| <ul> <li>Actuals</li> <li>Actuals</li> <li>Actuals</li> <li>Actuals</li> <li>Firmware upgrade</li> </ul>                                                                                                    |                          |                                                                                                 |
| <ul> <li>Nature Sectore</li> <li>Nature Sectore</li> <li>Nature Sectore</li> <li>Nature Sectore</li> <li>Nature Sectore</li> <li>Nature Sectore</li> <li>Nature Sectore</li> <li>Nature Sectore</li> </ul>                                                                                                    |                          |                                                                                                 |

IPMC-домен (Domains) для NTE-RG-1421G-Wac не используется.

Прописать диапазон используемых IPMC групп во вкладке Groups.

Применить и сохранить настройки. Перейти в режим конфигурирования конкретной ONT и назначить вновь созданный профиль правил, после чего выполнить реконфигурацию ONT.

Для корректной работы IPTV необходимо настроить проксирование IPMC трафика на OLT-чипе.

Перейти в раздел Configuration/ OLT\_X, далее отредактировать подраздел Domains:

# A ELTEX

| Configurat | tion (     |                                                                           | TR multicast            | doma                                 | inc                                                                                                    | *                                                                                                    |                                                                                                    |
|------------|------------|---------------------------------------------------------------------------|-------------------------|--------------------------------------|----------------------------------------------------------------------------------------------------|----------------------------------------------------------------------------------------------------|----------------------------------------------------------------------------------------------------|
| Configura  |            |                                                                           | IP municasi             | uoma                                 | 1115                                                                                                    |                                                                                                    |                                                                                                    |
|            |            |                                                                           |                         |                                      |                                                                                                    |                                                                                                    |                                                                                                    |
|            |            |                                                                           |                         |                                      |                                                                                                    | ]                                                                                                    |                                                                                                    |
|            | Domain     | VID                                                                       | IP multicast do         | CoS                                  |                                                                                                    | IGMP                                                                                                    |                                                                                                    |
|            | Domain 0   | 0                                                                         | 10.0.0.1                |                                      |                                                                                                    | v1 v2 and v3                                                                                                    |                                                                                                    |
| G          | annain d   | 07                                                                        | 10.10.10.10             |                                      |                                                                                                    | ut v2 and v2                                                                                                    |                                                                                                    |
| Ľ          | Jomain 1   | 2/                                                                        | 10.10.10.10             |                                      | V                                                                                                    | V1, V2 and V3 💌                                                                                                    |                                                                                                    |
| [          | Domain 2   | 0                                                                         | 0.0.0.0                 | 0 -                                  | V                                                                                                    | v1, v2 and v3 💌                                                                                                    |                                                                                                    |
| C          | Domain 3   | 0                                                                         | 0.0.0.0                 | 0 🖵                                  | $\checkmark$                                                                                                    | v1, v2 and v3 💌                                                                                                    |                                                                                                    |
|            |            |                                                                           |                         |                                      |                                                                                                    |                                                                                                    | Annaha                                                                                                    |
|            |            |                                                                           |                         |                                      |                                                                                                    |                                                                                                    | Арріу                                                                                                    |
|            |            |                                                                           |                         |                                      |                                                                                                    |                                                                                                    | T                                                                                                    |
|            |            |                                                                           |                         |                                      |                                                                                                    |                                                                                                    |                                                                                                    |
|            |            |                                                                           |                         |                                      |                                                                                                    |                                                                                                    |                                                                                                    |
|            |            |                                                                           |                         |                                      |                                                                                                    |                                                                                                    |                                                                                                    |
|            |            |                                                                           |                         |                                      |                                                                                                    |                                                                                                    |                                                                                                    |
|            |            |                                                                           |                         |                                      |                                                                                                    |                                                                                                    |                                                                                                    |
|            |            |                                                                           |                         |                                      |                                                                                                    |                                                                                                    |                                                                                                    |
|            |            |                                                                           |                         |                                      |                                                                                                    |                                                                                                    |                                                                                                    |
|            |            |                                                                           |                         |                                      |                                                                                                    |                                                                                                    |                                                                                                    |
|            |            |                                                                           |                         |                                      |                                                                                                    |                                                                                                    |                                                                                                    |
|            |            |                                                                           |                         |                                      |                                                                                                    |                                                                                                    |                                                                                                    |
|            |            |                                                                           |                         |                                      |                                                                                                    |                                                                                                    |                                                                                                    |
|            | Configurat | Configuration /<br>Domain<br>Domain 0<br>Domain 1<br>Domain 2<br>Domain 3 | Configuration / OLT 0 / | Configuration / OLT 0 / IP multicast | Configuration / OLT 0 / IP multicast domain<br>IP multicast domains         Domain       VID       IP       Co8         Domain 0       100.01       0         Domain 2       0       0.00.0       0         Domain 3       0       0.00.0       0 | IP multicast domains         IP multicast domains         Domain       VID       IP       CoS         Domain 0       100.01       0       V         Domain 1       27       10.10.10       0       V         Domain 3       0       0.00.0       0       V | IP multicast domains *         IP multicast domains         Domain       VID       IP       CoS       IGHP         Domain 0       100.01       0       IV.v2.andv3.w         Domain 2       0.00.00       0.w       V1.v2.andv3.w         Domain 3       0.00.00       0.w       V1.v2.andv3.w |

В поле IP указывается IP-адрес, предназначенный для общения OLT-чипа с нижестоящими устройствами. Применить настройки и выполнить реконфигурацию OLT- чипа.

Далее необходимо провести проверку всех сервисов.

В случае возникновения вопросов обратитесь в службу технической поддержки «Предприятия Элтекс»:

Телефон: **+7(383) 272-83-31 +7(383) 274-47-87** 

e-mail: techsupp@eltex.nsk.ru

#### ПРИЛОЖЕНИЕ А. Распайка разъемов

При соединении используется следующая схема. Сторона А:

- 1 бело-оранжевый;
- 2 оранжевый;
- 3 бело-зелёный;
- 4 синий;
- 5 бело-синий;
- 6 зелёный;
- 7 бело-коричневый;
- 8 коричневый.

Сторона Б, 100 Мбит:

- 1 бело-зелёный;
- 2 зелёный;
- 3 бело-оранжевый;
- 4 синий;
- 5 бело-синий;
- 6 оранжевый;
- 7 бело-коричневый;
- 8 коричневый.

Сторона Б, 1000 Мбит:

- 1 бело-зелёный;
- 2 зелёный;
- 3 бело-оранжевый;
- 4 коричневый;
- 5 бело-коричневый;
- 6 оранжевый;
- 7 бело-синий;
- 8 синий.

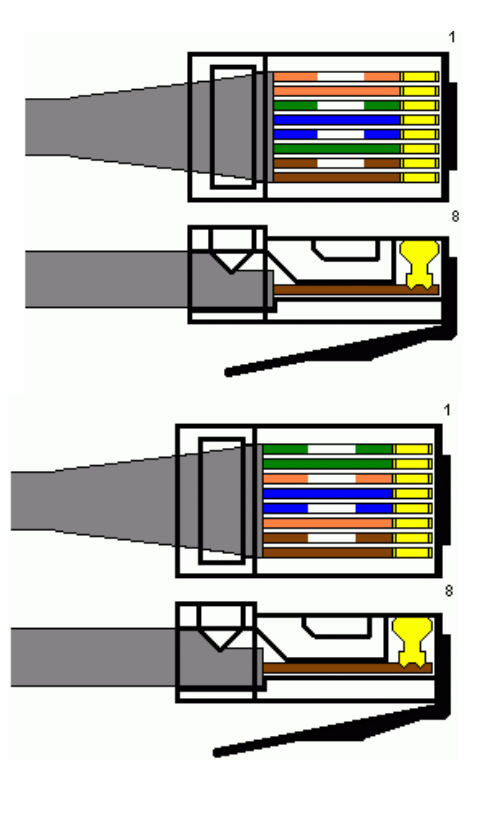

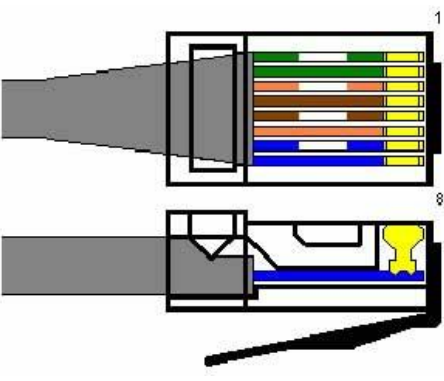

Разъем RJ-45

### ПРИЛОЖЕНИЕ Б. Настройка правил профиля Rules для NTE-RG-1421G-Wac

Принцип работы с правилами профиля Rules устройств NTE-RG-1421G-Wac значительно отличается от других устройств. Все операции с пакетами идут в порядке приоритета от наивысшего (0) к наименьшему (15), при этом изменения применяются последовательно по цепочке приоритетов. Преобразования VLAN применяются «сразу», т.е. под правила с наименьшим приоритетом попадёт уже преобразованный пакет. Если пакет не подошёл ни под одно правило, он будет отброшен. На NTE-RG-1421G-Wac нет возможности использования правил отбрасывания трафика «discard» по портам. Также нет возможности совместного использования условия Always с правилом Discard, поскольку из-за особенностей реализации будет отброшен весь трафик, а не только не подходящий под более приоритетные правила, как это реализовано для других типов NTE-X.

Поскольку multicast-трафик по умолчанию является наиболее приоритетным и отправляется в нулевую очередь (queue 0), для корректного распределения трафика по линкам, требуется заменить используемые по умолчанию PON правила. Ниже представлено несколько примеров составления профиля Rules для работы с устройствами типа NTE-RG-1421G-Wac.

| 1. | Правила для перекладыва                                                                                                    | ния трафика между | VLAN выглядят | аналогично другим типам N | TE: |
|----|----------------------------------------------------------------------------------------------------|-------------------|---------------|---------------------------|-----|
|    | - Para - Philippe - Philippe - Ph |                   |               |                           |     |

| LTE-8X# add profile rules 5                                                                                                    | создание профиля правил                                                        |
|----------------------------------------------------------------------------------------------------|--------------------------------------------------------------------------------|
| LTE-8X# profile rules 5                                                                                                    |                                                                                |
| LTE-8X(profile-rules)# <b>set description 3play</b>                                                                                                    | назначение имени профилю<br>правил                                             |
| LTE-8X(profile-rules)# <b>rule delete pon 0</b>                                                                                                    | удаление исходных РОМ                                                          |
| LTE-8X(profile-rules)# <b>rule delete pon 1</b>                                                                                                    | правил                                                                         |
| LTE-8X(profile-rules)# rule delete pon 2                                                                                                    | F                                                                              |
| LTE-8X(profile-rules)# rule delete pon 3                                                                                                    |                                                                                |
|                                                                                                    |                                                                                |
| LTE-8X(profile-rules)# <b>rule add</b> pon 14: if (LinkIndex == 0x0) then path = port 0 queue 1; forward<br>LTE-8X(profile-rules)# <b>rule add</b> pon 14: if (LinkIndex == 0x1) then path = port 0 queue 2; forward<br>LTE-8X(profile-rules)# <b>rule add</b> pon 14: if (LinkIndex == 0x2) then path = port 0 queue 3; forward<br>LTE-8X(profile-rules)# <b>rule add</b> pon 14: if (LinkIndex == 0x3) then path = port 0 queue 3; forward | добавление РОN правил<br>для корректного<br>распределения трафика по<br>линкам |
| LTE-8X(profile-rules)# <b>rule show pon</b>                                                                                                    | просмотр правил на PON                                                         |
| 0) 14: if (LinkIndex == 0x0) then path = port 0 queue 1; forward                                                                                                    |                                                                                |
| 1) 14: if (LinkIndex == 0x1) then path = port 0 queue 2; forward                                                                                                    |                                                                                |
| 2) 14: if (LinkIndex == 0x2) then path = port 0 queue 3; forward                                                                                                    |                                                                                |
| 3) 14: if (LinkIndex == 0x3) then path = port 0 queue 3; forward                                                                                                    |                                                                                |
|                                                                                                    |                                                                                |
| LTE-8X(profile-rules)# <b>rule show uni0</b><br>0) 14: if (Always) then path = link 0 queue 0; forward                                                                                                    | просмотр правил на UNIO                                                        |
| $ITE_8Y(profile_rules)$ # rule add pop 0: if (VID == 2000) then ReplaceTagVID = 1: forward                                                                                                    | лобавление правил на РОМ                                                       |
| TE-8X(profile-rules)# rule add points. If (VID == 2000) then ReplaceTagVID = 1; forward                                                                                                    | дооавление правил на FON                                                       |
| TE-8X(profile-rules)# rule add poin 2: if (VID == 27) then ReplaceTagVID = 2; forward                                                                                                    |                                                                                |
| TE-8X(profile-rules)# rule add poin 2: if (VID == 1648) then ReplaceTagVID = 2; forward                                                                                                    |                                                                                |
| The oxprome rules and points. If (VID == 1040) then replace rugvid = 5, forward                                                                                                    |                                                                                |
| TE-8X(profile-rules)# rule add upi0 0: if (VID == 1) then ReplaceTagVID = 2000: forward                                                                                                    | лобавление правил на UNIO                                                      |
| TE-8X(profile-rules)# rule add unit 0: if (VID == 5) then ReplaceTagVID = 2000, forward                                                                                                    |                                                                                |
| TE-8X(profile-rules) rule add unit 2: if (VID == 2) then ReplaceTagVID = 4050, forward                                                                                                    |                                                                                |
| TE-8X(profile-rules)# rule add uni0 14: if (Always) then nath = link 0 queue 0: forward                                                                                                    |                                                                                |
| The oxprome rates and ano 14. If (Always) then path - link o queue 0, forward                                                                                                    |                                                                                |
|                                                                                                    |                                                                                |

В данном примере представлена настройка услуг *Data, VoIP, STB, IPTV* в 2000, 4090, 27, 1648 VLAN соответственно.

2. Для ограничения multicast-групп используется профиль IP multicast, в котором указываются нужные диапазоны групп. Вкладка Domains профиля IP multicast не используется для NTE-RG-1421. Для перекладывания трафика multicast в определённый VLAN (например для предоставления услуг IPTV и STB в одном VLAN) используется следующий набор правил:

# A ELTEX

| LTE-8X# add profile rules 6                                                                                                    | создание профиля правил                                                        |
|----------------------------------------------------------------------------------------------------|--------------------------------------------------------------------------------|
| LTE-8X# profile-rules)# set description IPTV-STB                                                                                                    | назначение имени профилю<br>правил                                             |
| LTE-8X(profile-rules)# <b>rule delete pon 0</b><br>LTE-8X(profile-rules)# <b>rule delete pon 1</b><br>LTE-8X(profile-rules)# <b>rule delete pon 2</b><br>LTE-8X(profile-rules)# <b>rule delete pon 3</b>                                                                                                    | удаление исходных PON<br>правил                                                |
| LTE-8X(profile-rules)# <b>rule add</b> pon 14: if (LinkIndex == 0x0) then path = port 0 queue 1; forward<br>LTE-8X(profile-rules)# <b>rule add</b> pon 14: if (LinkIndex == 0x1) then path = port 0 queue 2; forward<br>LTE-8X(profile-rules)# <b>rule add</b> pon 14: if (LinkIndex == 0x2) then path = port 0 queue 3; forward<br>LTE-8X(profile-rules)# <b>rule add</b> pon 14: if (LinkIndex == 0x3) then path = port 0 queue 3; forward | добавление PON правил<br>для корректного<br>распределения трафика по<br>линкам |
| LTE-8X(profile-rules)# rule show pon<br>0) 14: if (LinkIndex == 0x0) then path = port 0 queue 1; forward<br>1) 14: if (LinkIndex == 0x1) then path = port 0 queue 2; forward<br>2) 14: if (LinkIndex == 0x2) then path = port 0 queue 3; forward<br>3) 14: if (LinkIndex == 0x3) then path = port 0 queue 3; forward                                                                                                    | просмотр правил на РОN                                                         |
| LTE-8X(profile-rules)# <b>rule show uni0</b><br>0) 14: if (Always) then path = link 0 queue 0; forward                                                                                                    | просмотр правил на UNIO                                                        |
| LTE-8X(profile-rules)# <b>rule add</b> pon 0: if (L2DA == 01:00:5E:00:00:00) then ReplaceTagVID = 2<br>LTE-8X(profile-rules)# <b>rule add</b> pon 1: if (VID == 27) then ReplaceTagVID = 3; forward                                                                                                    | добавление правил на PON<br>для услуг IPTV, STB                                |
| LTE-8X(profile-rules)# <b>rule add</b> uni0 0: if (VID == 2) then ReplaceTagVID = 27; forward<br>LTE-8X(profile-rules)# <b>rule add</b> uni0 1: if (VID == 3) then ReplaceTagVID = 27; forward                                                                                                    | добавление правил на UNIO<br>для услуг IPTV, STB                               |

# В данном примере представлена настройка услуг *IPTV* и *STB*, в 27 VLAN.

# 3. Перекладывание части трафика в другой link:

| LTE-8X# add profile rules 7                                                                                                    | создание профиля правил                                                                |
|----------------------------------------------------------------------------------------------------|----------------------------------------------------------------------------------------|
| LTE-8X# profile rules 7                                                                                                    |                                                                                        |
| LTE-8X(profile-rules)# set description 3play_VoIP-link1                                                                                                    | назначение имени профилю                                                               |
|                                                                                                    | правил                                                                                 |
| LTE-8X(profile-rules)# rule delete pon 0                                                                                                    | удаление исходных PON                                                                  |
| LTE-8X(profile-rules)# rule delete pon 1                                                                                                    | правил                                                                                 |
| LTE-8X(profile-rules)# rule delete pon 2                                                                                                    |                                                                                        |
| LTE-8X(profile-rules)# rule delete pon 3                                                                                                    |                                                                                        |
| LTE-8X(profile-rules)# <b>rule add</b> pon 14; if (LinkIndex == 0x0) then path = port 0 queue 1; forward                                                                                                    | добавление PON правил                                                                  |
| LTE-8X(profile-rules)# rule add pon 14; if (LinkIndex == 0x1) then path = port 0 queue 2; forward                                                                                                    | для корректного                                                                        |
| LTE-8X(profile-rules)# rule add pon 14: if (LinkIndex == $0x^2$ ) then path = port 0 queue 3; forward                                                                                                    | распределения трафика по                                                               |
| LTE-8X(profile-rules)# rule add pon 14: if (LinkIndex == 0x3) then path = port 0 queue 3; forward                                                                                                    | линкам                                                                                 |
|                                                                                                    |                                                                                        |
| LTE-8X(profile-rules)# <b>rule show pon</b>                                                                                                    | просмотр правил на PON                                                                 |
|                                                                                                    |                                                                                        |
| 0) 14: if (LinkIndex == 0x0) then path = port 0 queue 1; forward                                                                                                    |                                                                                        |
| 0) 14: if (LinkIndex == 0x0) then path = port 0 queue 1; forward<br>1) 14: if (LinkIndex == 0x1) then path = port 0 queue 2; forward                                                                                                    |                                                                                        |
| <ul> <li>0) 14: if (LinkIndex == 0x0) then path = port 0 queue 1; forward</li> <li>1) 14: if (LinkIndex == 0x1) then path = port 0 queue 2; forward</li> <li>2) 14: if (LinkIndex == 0x2) then path = port 0 queue 3; forward</li> </ul>                                                                                                    |                                                                                        |
| <ul> <li>0) 14: if (LinkIndex == 0x0) then path = port 0 queue 1; forward</li> <li>1) 14: if (LinkIndex == 0x1) then path = port 0 queue 2; forward</li> <li>2) 14: if (LinkIndex == 0x2) then path = port 0 queue 3; forward</li> <li>3) 14: if (LinkIndex == 0x3) then path = port 0 queue 3; forward</li> </ul>                                                                                                    |                                                                                        |
| <ul> <li>0) 14: if (LinkIndex == 0x0) then path = port 0 queue 1; forward</li> <li>1) 14: if (LinkIndex == 0x1) then path = port 0 queue 2; forward</li> <li>2) 14: if (LinkIndex == 0x2) then path = port 0 queue 3; forward</li> <li>3) 14: if (LinkIndex == 0x3) then path = port 0 queue 3; forward</li> </ul>                                                                                                    |                                                                                        |
| <ul> <li>0) 14: if (LinkIndex == 0x0) then path = port 0 queue 1; forward</li> <li>1) 14: if (LinkIndex == 0x1) then path = port 0 queue 2; forward</li> <li>2) 14: if (LinkIndex == 0x2) then path = port 0 queue 3; forward</li> <li>3) 14: if (LinkIndex == 0x3) then path = port 0 queue 3; forward</li> </ul>                                                                                                    | просмотр правил на UNIO                                                                |
| <ul> <li>0) 14: if (LinkIndex == 0x0) then path = port 0 queue 1; forward</li> <li>1) 14: if (LinkIndex == 0x1) then path = port 0 queue 2; forward</li> <li>2) 14: if (LinkIndex == 0x2) then path = port 0 queue 3; forward</li> <li>3) 14: if (LinkIndex == 0x3) then path = port 0 queue 3; forward</li> <li>LTE-8X(profile-rules)# rule show uni0</li> <li>0) 14: if (Always) then path = link 0 queue 0; forward</li> </ul>                                                                                                    | просмотр правил на UNIO                                                                |
| <ul> <li>0) 14: if (LinkIndex == 0x0) then path = port 0 queue 1; forward</li> <li>1) 14: if (LinkIndex == 0x1) then path = port 0 queue 2; forward</li> <li>2) 14: if (LinkIndex == 0x2) then path = port 0 queue 3; forward</li> <li>3) 14: if (LinkIndex == 0x3) then path = port 0 queue 3; forward</li> <li>LTE-8X(profile-rules)# rule show uni0</li> <li>0) 14: if (Always) then path = link 0 queue 0; forward</li> <li>LTE-8X(profile-rules)# rule add pon 0: if (VID == 2000) then ReplaceTagVID = 1; forward</li> </ul>                                                                                                    | просмотр правил на UNIO<br>добавление правил на PON                                    |
| <ul> <li>0) 14: if (LinkIndex == 0x0) then path = port 0 queue 1; forward</li> <li>1) 14: if (LinkIndex == 0x1) then path = port 0 queue 2; forward</li> <li>2) 14: if (LinkIndex == 0x2) then path = port 0 queue 3; forward</li> <li>3) 14: if (LinkIndex == 0x3) then path = port 0 queue 3; forward</li> <li>LTE-8X(profile-rules)# rule show uni0</li> <li>0) 14: if (Always) then path = link 0 queue 0; forward</li> <li>LTE-8X(profile-rules)# rule add pon 0: if (VID == 2000) then ReplaceTagVID = 1; forward</li> <li>LTE-8X(profile-rules)# rule add pon 1: if (VID == 4090) then ReplaceTagVID = 5; forward</li> </ul>                                                                                                    | просмотр правил на UNIO<br>добавление правил на PON<br>для услуг Data, VoIP, STB, IPTV |
| <ul> <li>0) 14: if (LinkIndex == 0x0) then path = port 0 queue 1; forward</li> <li>1) 14: if (LinkIndex == 0x1) then path = port 0 queue 2; forward</li> <li>2) 14: if (LinkIndex == 0x2) then path = port 0 queue 3; forward</li> <li>3) 14: if (LinkIndex == 0x3) then path = port 0 queue 3; forward</li> <li>LTE-8X(profile-rules)# rule show uni0</li> <li>0) 14: if (Always) then path = link 0 queue 0; forward</li> <li>LTE-8X(profile-rules)# rule add pon 0: if (VID == 2000) then ReplaceTagVID = 1; forward</li> <li>LTE-8X(profile-rules)# rule add pon 1: if (VID == 4090) then ReplaceTagVID = 5; forward</li> <li>LTE-8X(profile-rules)# rule add pon 2: if (VID == 27) then ReplaceTagVID = 2; forward</li> </ul>                                                                                                  | просмотр правил на UNIO<br>добавление правил на PON<br>для услуг Data, VoIP, STB, IPTV |
| <ul> <li>0) 14: if (LinkIndex == 0x0) then path = port 0 queue 1; forward</li> <li>1) 14: if (LinkIndex == 0x1) then path = port 0 queue 2; forward</li> <li>2) 14: if (LinkIndex == 0x2) then path = port 0 queue 3; forward</li> <li>3) 14: if (LinkIndex == 0x3) then path = port 0 queue 3; forward</li> <li>LTE-8X(profile-rules)# rule show uni0</li> <li>0) 14: if (Always) then path = link 0 queue 0; forward</li> <li>LTE-8X(profile-rules)# rule add pon 0: if (VID == 2000) then ReplaceTagVID = 1; forward</li> <li>LTE-8X(profile-rules)# rule add pon 1: if (VID == 4090) then ReplaceTagVID = 5; forward</li> <li>LTE-8X(profile-rules)# rule add pon 2: if (VID == 27) then ReplaceTagVID = 2; forward</li> <li>LTE-8X(profile-rules)# rule add pon 3: if (VID == 1648) then ReplaceTagVID = 3; forward</li> </ul> | просмотр правил на UNIO<br>добавление правил на PON<br>для услуг Data, VoIP, STB, IPTV |

# 🕹 ецтех

| LTE-8X(profile-rules)# <b>rule add</b> uni0 0: if (VID == 1) then ReplaceTagVID = 2000; forward<br>LTE-8X(profile-rules)# <b>rule add</b> uni0 1: if (VID == 5) then ReplaceTagVID = 4090; forward<br>LTE-8X(profile-rules)# <b>rule add</b> uni0 2: if (VID == 2) then ReplaceTagVID = 27; forward<br>LTE-8X(profile-rules)# <b>rule add</b> uni0 3: if (VID == 3) then ReplaceTagVID = 1648; forward | добавление правил на UNIo<br>для услуг Data, VoIP, STB,<br>IPTV                |
|----------------------------------------------------------------------------------------------------|--------------------------------------------------------------------------------|
| LTE-8X(profile-rules)# rule add uni0 15: if (VID == 4090) then path = link 1 queue 0                                                                                                    | добавление правил на UNIo<br>для перекладывания в link1<br>пакетов услуги VoIP |

В данном примере представлена настройка услуг *Data, VoIP, STB, IPTV* в 2000, 4090, 27, 1648 VLAN соответственно. Пакеты снизу для услуги VoIP будут перекладываться в link1.

4. Использование правил с назначением COS возможно двумя способами, в зависимости от используемых приоритетов.

# Первый вариант:

| LTE-8X# add profile rules 8                                                                       | создание профиля правил            |
|---------------------------------------------------------------------------------------------------|------------------------------------|
| LTE-8X# profile rules 8                                                                           |                                    |
| LTE-8X(profile-rules)# set description COS                                                        | назначение имени профилю<br>правил |
| LTE-8X(profile-rules)# <b>rule delete pon 0</b>                                                   | удаление исходных PON              |
| LTE-8X(profile-rules)# rule delete pon 1                                                          | правил                             |
| LTE-8X(profile-rules)# rule delete pon 2                                                          |                                    |
| LTE-8X(profile-rules)# rule delete pon 3                                                          |                                    |
| LTE-8X(profile-rules)# rule add pon 14: if (LinkIndex == 0x0) then path = port 0 queue 1; forward | добавление PON правил              |
| LTE-8X(profile-rules)# rule add pon 14: if (LinkIndex == 0x1) then path = port 0 queue 2; forward | для корректного                    |
| LTE-8X(profile-rules)# rule add pon 14: if (LinkIndex == 0x2) then path = port 0 queue 3; forward | распределения трафика по           |
| LTE-8X(profile-rules)# rule add pon 14: if (LinkIndex == 0x3) then path = port 0 queue 3; forward | линкам                             |
| LTE-8X(profile-rules)# <b>rule show pon</b>                                                       | просмотр правил на PON             |
| 0) 14: if (LinkIndex == 0x0) then path = port 0 queue 1; forward                                  |                                    |
| 1) 14: if (LinkIndex == 0x1) then path = port 0 queue 2; forward                                  |                                    |
| 2) 14: if (LinkIndex == 0x2) then path = port 0 queue 3; forward                                  |                                    |
| 3) 14: if (LinkIndex == 0x3) then path = port 0 queue 3; forward                                  |                                    |
| LTE-8X(profile-rules)# <b>rule show uni</b> 0                                                     | просмотр правил на UNIO            |
| 0) 14: if (Always) then path = link 0 queue 0; forward                                            |                                    |
| LTE-8X(profile-rules)# <b>rule add</b> pon 0: if (VID == 2000) then ReplaceTagVID = 1; forward    | добавление правил на PON           |
| LTE-8X(profile-rules)# <b>rule add</b> pon 1: if (VID == 4090) then ReplaceTagVID = 5; forward    | для услуг Data, VoIP               |
| LTE-8X(profile-rules)# <b>rule add</b> uni0 0: if (VID == 1) then COS = 2                         | добавление правил на UNIO          |
| LTE-8X(profile-rules)# rule add uni0 1: if (VID == 5) then COS = 5                                | для услуг Data, VoIP               |
| LTE-8X(profile-rules)# rule add uni0 2: if (VID == 1) then ReplaceTagVID = 2000; forward          |                                    |
| LTE-8X(profile-rules)# rule add uni0 3: if (VID == 5) then ReplaceTagVID = 4090; forward          |                                    |

Второй вариант отличается приоритетами правил для UNIO, и соответственно VLAN:

LTE-8X(profile-rules)# **rule add** uni0 0: if (VID == 1) then ReplaceTagVID = 2000; forward LTE-8X(profile-rules)# **rule add** uni0 1: if (VID == 5) then ReplaceTagVID = 4090; forward LTE-8X(profile-rules)# **rule add** uni0 2: if (VID == 2000) then COS = 2 LTE-8X(profile-rules)# **rule add** uni0 3: if (VID == 4090) then COS = 5

В данном примере представлена настройка услуг *Data, VoIP* в 2000, 4090 VLAN соответственно. Для пакетов снизу услуг *Data, VoIP* будут установлены VLAN Priority 2 и 5 соответственно.